## **OpenVPN sur un routeur RV160 et RV260**

## Objectif

L'objectif de cet article est de vous guider dans la configuration d'OpenVPN sur votre routeur RV160 ou RV260, ainsi que dans la configuration du client VPN d'OpenVPN sur votre ordinateur.

#### Périphériques pertinents

- RV160
- RV260

#### Version du logiciel

• 1.0.00.15

## Table des matières

Configuration d'un OpenVPN de démonstration sur un routeur RV160/RV260

Configuration d'OpenVPN sur un routeur RV160/RV260

Connexion à l'aide d'un certificat auto-signé après la configuration de la démonstration OpenVPN

Configuration du client OpenVPN sur l'ordinateur

## Introduction

OpenVPN est une application libre et open source qui peut être configurée et utilisée pour un réseau privé virtuel (VPN). Il utilise une connexion client-serveur pour fournir des communications sécurisées entre un serveur et un site client distant sur Internet.

OpenVPN utilise OpenSSL pour le chiffrement des protocoles UDP et TCP pour la transmission du trafic. Un VPN fournit un tunnel de protection sécurisé, qui est moins vulnérable aux pirates car il chiffre les données envoyées depuis votre ordinateur via la connexion VPN. Par exemple, si vous utilisez le Wi-Fi dans un lieu public, par exemple dans un aéroport, il empêche les autres utilisateurs de voir vos données, vos transactions et vos requêtes. Tout comme HTTPS, il chiffre les données envoyées entre deux points d'extrémité.

L'une des étapes les plus importantes de la configuration d'OpenVPN est l'obtention d'un certificat auprès d'une autorité de certification (CA). Ceci est utilisé pour l'authentification. Les certificats sont achetés sur un certain nombre de sites tiers. C'est un moyen officiel de prouver que votre site est sécurisé. Essentiellement, l'AC est une source fiable qui vérifie que vous êtes une entreprise légitime et qu'elle peut être approuvée. Pour OpenVPN, vous n'avez besoin que d'un certificat de niveau inférieur à un coût minime. Vous êtes extrait par l'autorité de certification, et une fois qu'ils vérifient vos informations, ils vous délivrent le certificat. Ce certificat peut être téléchargé sous forme de fichier sur votre ordinateur. Vous pouvez ensuite accéder à votre routeur (ou à votre serveur VPN) et le télécharger ici. Notez que les clients n'ont pas besoin d'un certificat pour utiliser OpenVPN, il s'agit uniquement d'une vérification via le routeur.

#### Conditions préalables

Installez l'application OpenVPN sur votre système. Cliquez <u>ici</u> pour accéder au site Web OpenVPN.

Pour plus d'informations sur OpenVPN et des réponses à de nombreuses questions, cliquez ici.

Note: Cette configuration est spécifique à Windows 10.

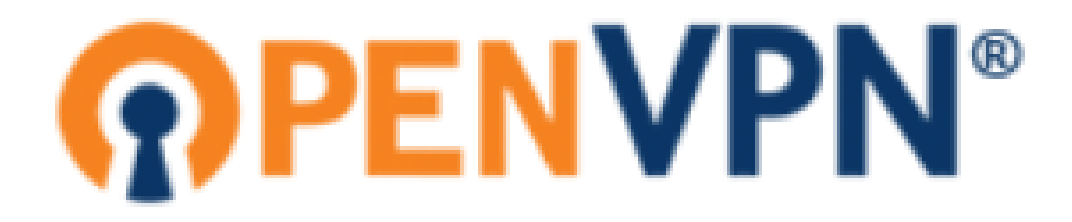

Une fois OpenVPN installé, l'application doit apparaître sur votre bureau ou sous forme d'une petite icône à droite de la barre des tâches. Les clients OpenVPN auront également besoin de cette installation.

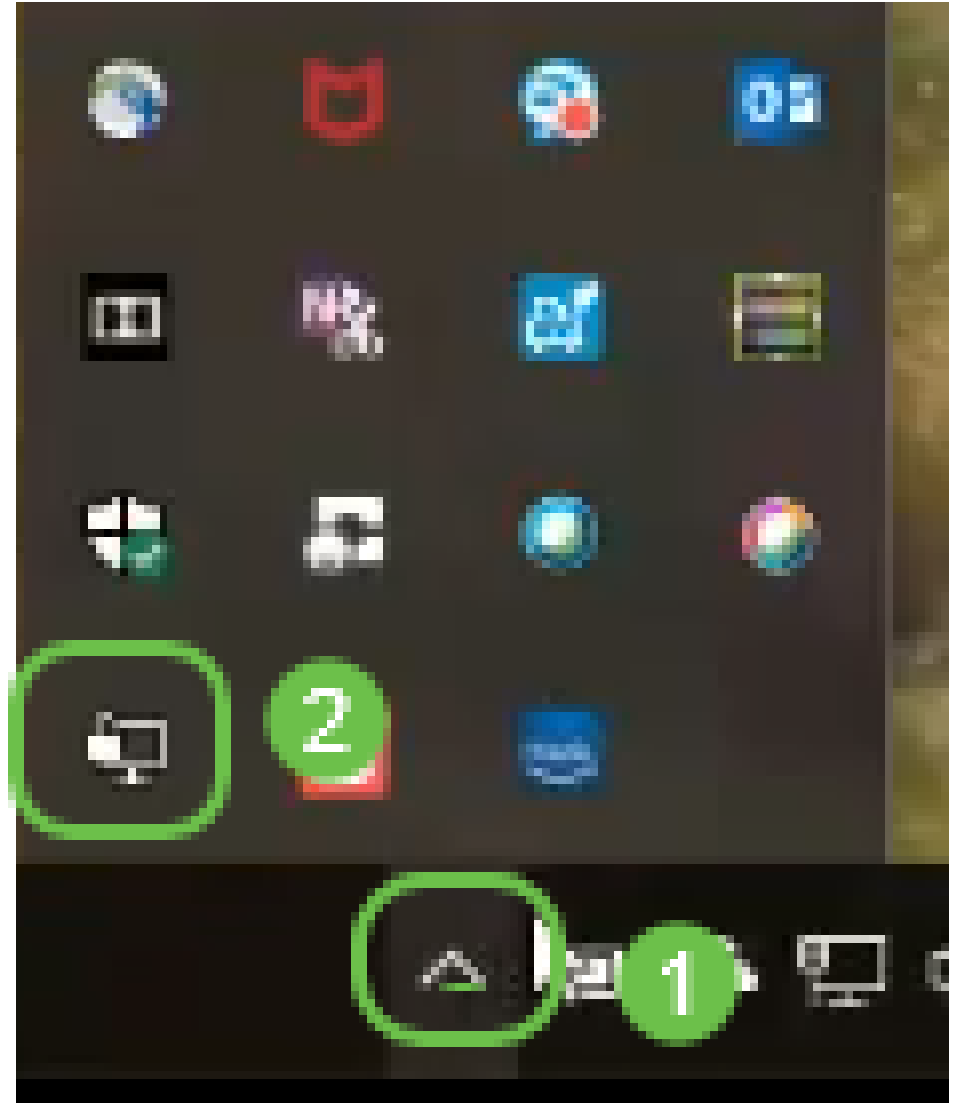

Assurez-vous que l'heure système est configurée correctement sur tous les périphériques. L'heure

système appropriée doit être entièrement synchronisée au niveau du routeur avant la création d'un certificat. Ceci est souvent fait automatiquement, mais si vous rencontrez des problèmes, c'est un bon endroit pour vérifier.

# Configuration d'un OpenVPN de démonstration sur un routeur RV160/RV260

Si vous voulez essayer OpenVPN avant de payer une CA, vous pouvez créer un certificat autosigné. Il s'agit d'une façon gratuite de voir si OpenVPN est un élément que vous souhaitez déployer pour votre entreprise. Si vous savez déjà que vous souhaitez acheter une CA, vous pouvez ignorer cette section de l'article et accéder directement à <u>Configuration d'OpenVPN sur un</u> <u>routeur RV160/RV260</u>.

Étape 1. Connectez-vous au routeur à l'aide de vos informations d'identification. Le nom d'utilisateur et le mot de passe par défaut sont *cisco*.

**Note:** Il est fortement recommandé de remplacer tous les mots de passe par quelque chose de plus complexe. Sinon, c'est comme laisser la clé à votre porte verrouillée sur le pas de la porte.

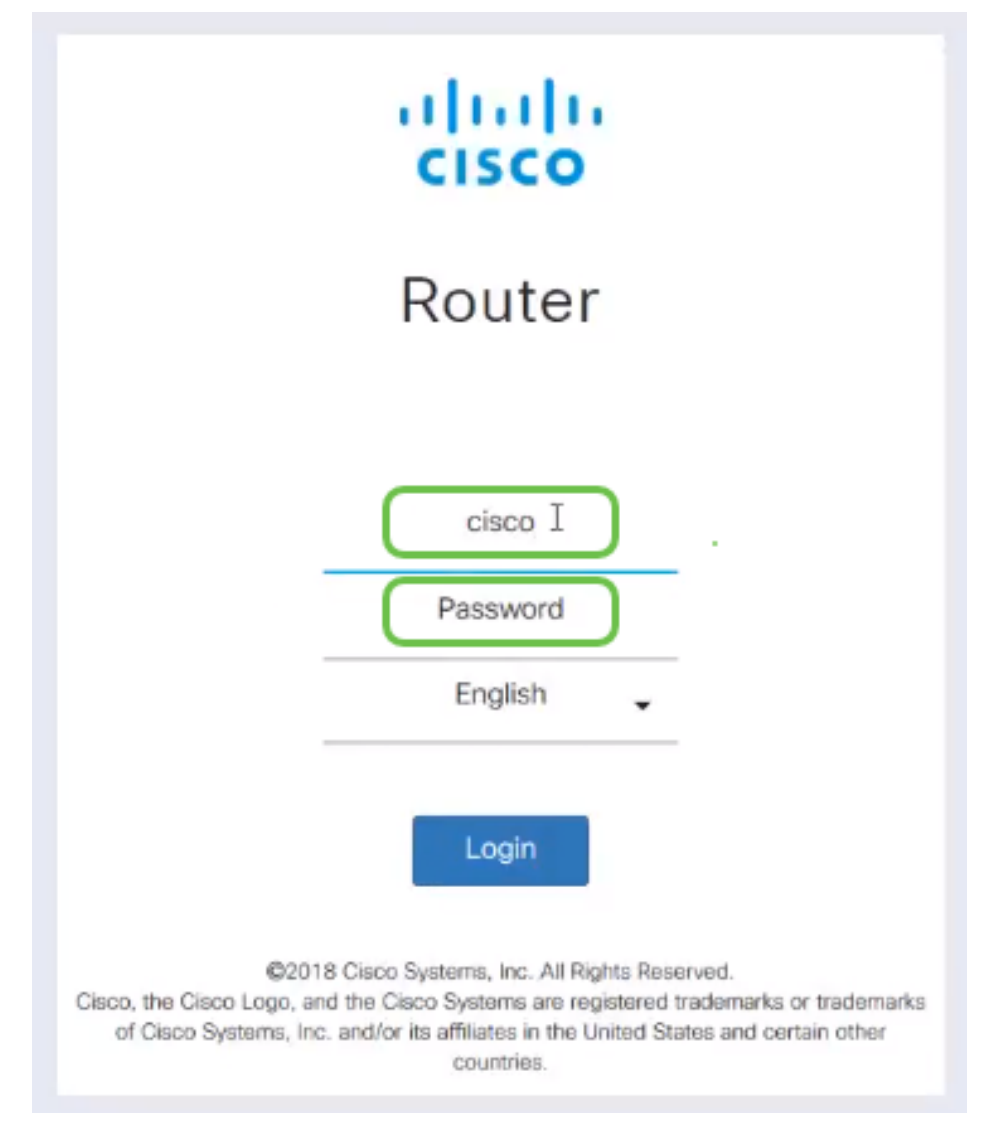

Étape 2. Vous devez obtenir un certificat sur le routeur. Accédez à **Administration > Certificate > Generate CSR/Certificate...** Voici comment créer la demande de certificat.

|        |                             | <b>E</b> ∢ | cisco          | RV260-PnPDemo   |                                  |                      |                      | Alert cisco(admin)                                         | English    | ⊻ (?)       | 8 0 |
|--------|-----------------------------|------------|----------------|-----------------|----------------------------------|----------------------|----------------------|------------------------------------------------------------|------------|-------------|-----|
| 0      | Getting Started             |            | fiente         |                 |                                  |                      |                      |                                                            |            |             |     |
| Ģ      | Status and Statistics       | Jen        | incate         |                 |                                  |                      |                      |                                                            |            |             |     |
| *      | Administration              | Cart       | ficate Tabl    |                 |                                  |                      |                      |                                                            |            |             | •   |
|        | File Management             | Ceru       | incate rabi    | e               |                                  |                      |                      |                                                            |            |             |     |
|        | Reboot                      |            | Index          | Certificate     | Used by                          | Туре                 | Signed By            | Duration                                                   | Details    | Action      |     |
| 0      | Diagnostic                  | 0          | 1              | Default         | -                                | Local<br>Certificate | -                    | From 2018-Sep-17,<br>00:00:00 To 2048-Sep-<br>09.00:00:00  |            | 1           | _   |
| C      | Configuration<br>Management | 0          | 2              | CertTi          | -                                | CA<br>Certificate    | Self-Signed          | From 2018-Apr-04,<br>00:00:00 To 2023-Apr-<br>04, 00:00:00 |            | 1           | [   |
| *<br>0 | System Configuration        | 0          | 3              | CertImport      | NETCONF<br>WebServer<br>RESTCONF | Local<br>Certificate | CiscoTest-<br>DC1-CA | From 2018-Aug-03,<br>00:00:00 To 2020-Aug-<br>02, 00:00:00 |            | 1           | l i |
| *      | LAN                         | 0          | 4              | AnthonyRouterIm | -                                | Local<br>Certificate | CiscoTest-<br>DC1-CA | From 2018-Sep-18,<br>00:00:00 To 2020-Sep-                 |            | 1           | ſ   |
| 8      | Routing                     |            |                |                 |                                  |                      |                      | 17, 00:00:00                                               |            |             |     |
| 讙      | Firewall                    |            |                | 3               |                                  |                      |                      |                                                            |            |             |     |
| ÷      | VPN                         | Impo       | rt Certificate | Generate CS     | R/Certificate                    | Show bui             | llt-in 3rd party C   | A Certificates Select                                      | as Primary | Certificate |     |
| ^      | · · · ·                     |            |                |                 |                                  |                      |                      |                                                            |            |             |     |

Étape 3. Faites une demande de *certificat CA*.

|   | Getting Started             |                              | •                                 |                   |
|---|-----------------------------|------------------------------|-----------------------------------|-------------------|
|   | Status and Statistics       | Generate CSR/Certifica       | ate 🛛 🕗                           | Generate , Cancel |
| * | Administration              | Type:                        | CA Certificate                    |                   |
|   | File Management             |                              |                                   |                   |
|   | Reboot                      | Certificate Name:            | Cert_lest_CA                      |                   |
|   | Diagnostic                  | Subject Alternative Name:    | 192.168.1.50                      |                   |
|   | Certificate                 |                              | IP Address     O FQDN     O Email |                   |
|   | Configuration<br>Management | Country Name (C):            | United States ~                   |                   |
| • | System Configuration        | State or Province Name (ST): |                                   |                   |
| • | WAN                         | Locality Name (L):           |                                   |                   |
| * | LAN                         | Organization Name (O):       |                                   |                   |
| Ş | Wireless                    | Organization Unit Name (OU): | Training                          |                   |
| * | Routing                     | Common Name (CN):            | Cert Test CA                      |                   |
|   | Firewall                    |                              |                                   |                   |
| ÷ | VPN                         | Email Address (E):           | @cisco.com                        |                   |
|   | Security                    | Key Encryption Length:       | 2048                              |                   |

- Sélectionnez Certificat CA dans le menu déroulant
- Entrez un nom de certificat
- Saisissez l'adresse IP, le nom de domaine complet (FQDN) ou l'adresse e-mail. La saisie de l'adresse IP est le choix le plus courant.
- Saisissez votre pays
- Entrez votre État
- Saisissez votre nom de localité, généralement votre ville
- Saisissez votre nom d'organisation
- Saisissez le nom de votre unité d'organisation
- Saisissez votre adresse e-mail
- Entrer la longueur de cryptage de clé, 2048 est recommandé

Cliquez sur le bouton Générer en haut à droite.

Étape 4. Vous avez également besoin d'un certificat de serveur. Ce *certificat signé par le certificat d'autorité de certification* sera signé par le certificat d'autorité de certification que vous venez de créer.

|               |                             | <b>E</b> | cisco         |                 |                                  |                      |                      | Alert cisco(admin)                                         | English     | ∨ ?           | <b>8</b> C |
|---------------|-----------------------------|----------|---------------|-----------------|----------------------------------|----------------------|----------------------|------------------------------------------------------------|-------------|---------------|------------|
| $\otimes$     | Getting Started             | Cart     | ficato        |                 |                                  |                      |                      |                                                            |             |               |            |
| ¢             | Status and Statistics       | Cert     | incate        |                 |                                  |                      |                      |                                                            |             |               |            |
| *             | Administration              | Corti    | ficato Table  |                 |                                  |                      |                      |                                                            |             |               | •          |
|               | File Management             | Ceru     |               | 5               |                                  |                      |                      |                                                            |             |               |            |
|               | Reboot                      |          | Index         | Certificate     | Used by                          | Туре                 | Signed By            | Duration                                                   | Details     | Action        | _          |
|               | Diagnostic                  | 0        | 1             | Default         | -                                | Local<br>Certificate | -                    | From 2018-Sep-17,<br>00:00:00 To 2048-Sep-<br>09, 00:00:00 |             | <u>±</u>      |            |
|               | Configuration<br>Management | 0        | 2             | CertT           |                                  | CA<br>Certificate    | Self-Signed          | From 2018-Apr-04,<br>00:00:00 To 2023-Apr-<br>04, 00:00:00 |             | 1 🛍           |            |
| *<br>0        | System Configuration        | ٥        | 3             | CertImport      | NETCONF<br>WebServer<br>RESTCONF | Local<br>Certificate | CiscoTest-<br>DC1-CA | From 2018-Aug-03,<br>00:00:00 To 2020-Aug-<br>02, 00:00:00 |             | 1 🛍           |            |
| <b>#</b><br>R | LAN                         | 0        | 4             | AnthonyRouterIm | -                                | Local<br>Certificate | CiscoTest-<br>DC1-CA | From 2018-Sep-18,<br>00:00:00 To 2020-Sep-<br>17, 00:00:00 |             | 1 🛍           |            |
|               | Firewall                    |          |               | 0               |                                  |                      |                      |                                                            |             |               |            |
| Ţ             | VPN                         | Impor    | t Certificate | Generate CS     | R/Certificate                    | Show bu              | ilt-in 3rd party C   | A Certificates                                             | t as Priman | / Certificate |            |

Étape 5. Demandez un certificat signé par un certificat CA.

| $\bigotimes$ | Getting Started             | Generate CSP/Certifica       |                                      | 2 Caparata Capcal                   |
|--------------|-----------------------------|------------------------------|--------------------------------------|-------------------------------------|
| •            | Status and Statistics       |                              |                                      | Generate                            |
| *            | Administration              | Туре:                        | Certificate Signed by CA Certificate |                                     |
|              | File Management             | Authorize External CSR:      |                                      |                                     |
|              | Reboot                      | Certificate Name:            | CertTest_CA                          |                                     |
|              | Diagnostic                  | Cubicot Alternative Name     | 192 168 1 50                         |                                     |
|              | Certificate                 | Subject Alternative Name:    | O ID Address O FODN O Emsil          |                                     |
|              | Configuration<br>Management | Country Name (C):            | United States                        |                                     |
| ٠            | System Configuration        | State or Province Name (ST): |                                      |                                     |
| ۲            | WAN                         |                              |                                      |                                     |
| <b></b>      | LAN                         | Locality Name (L).           |                                      |                                     |
| Ş            | Wireless                    | Organization Name (O):       |                                      |                                     |
| <b>(}</b>    | Routing                     | Organization Unit Name (OU): |                                      |                                     |
| 翻            | Firewall                    | Common Name (CN):            | Cert Test CA                         | ]                                   |
| Ŧ            | VPN                         | Email Address (E):           | .com                                 |                                     |
| ۵            | Security                    | Key Enerytics Longth:        | 2048                                 |                                     |
| T            | QoS                         | Key Encryption Length.       |                                      |                                     |
|              |                             | Valid Duration:              | 360                                  | da /s (Range: 1-10950, Default 360) |
|              |                             | Certificate Authority:       | ~                                    |                                     |

- Sélectionnez Demande de signature de certificat dans le menu déroulant
- Entrez un nom de certificat
- Saisissez l'adresse IP, le nom de domaine complet (FQDN) ou l'adresse e-mail. La saisie de l'adresse IP est le choix le plus courant.
- Saisissez votre pays
- Entrez votre État
- Saisissez votre nom de localité, généralement votre ville
- Saisissez votre nom d'organisation
- Saisissez le nom de votre unité d'organisation
- Saisissez votre adresse e-mail
- Entrer la longueur de cryptage de clé, 2048 est recommandé
- Choisissez l'autorité de certification appropriée dans le menu déroulant

Cliquez sur le bouton Générer en haut à droite.

Étape 6. Accédez à **Configuration système > Groupes d'utilisateurs**. Sélectionnez l'icône **plus** pour ajouter le nouveau groupe.

| ()<br>() | Getting Started<br>Status and Statistics | U | ser | Groups  |           |           |         |           |           | Ар       | ply Ca  | ancel   |
|----------|------------------------------------------|---|-----|---------|-----------|-----------|---------|-----------|-----------|----------|---------|---------|
| **       | Administration 1                         |   | G   |         |           |           |         |           |           |          |         |         |
| ٠        | System Configuration                     |   | J   |         | Web Login |           |         |           |           |          |         |         |
|          | Initial Router Setup                     |   |     | Group   | /NETCONF  | Lobby     | 802 1v  | S2S IPSec | C2S IPSec |          | DDTD    | Captive |
|          | System                                   |   | 0   | Group   | RESTOONF  | AIIIDassa | 602.TX  | VPIN      | VEN       | Openvela | PFIF    | Portai  |
|          | Time                                     |   |     | Ambassa | Disable   | Enable    | Disable | Disable   | Disable   | Disable  | Disable | Enable  |
|          | Log                                      |   |     | admin   | Admin     | Enable    | Enable  | Enable    | Enable    | Enable   | Enable  | Enable  |
|          | Email                                    |   |     | guest   | Disable   | Disable   | Disable | Disable   | Disable   | Disable  | Disable | Disable |
|          | User Accounts                            |   |     |         |           |           |         |           |           |          |         |         |
| ſ        | User Groups 2                            |   |     |         |           |           |         |           |           |          |         |         |

Étape 7. Entrez le nom du groupe, cliquez sur *On* pour activer OpenVPN. Cliquez sur Apply.

| User Groups               |                                        | 3 | Apply Cancel |
|---------------------------|----------------------------------------|---|--------------|
| Group Name: OpenV         |                                        |   |              |
| Local User Membe          | rship List                             |   | ^            |
| ┿ 🖮<br>□ # User           |                                        |   |              |
| * Should have at least of | one account in the 'admin' group.      |   |              |
| Services                  |                                        |   |              |
| Web Login/NETCONF/F       | RESTCONF: O Disable O Readonly O Admin |   |              |
| Site to Site VPN:         |                                        |   |              |
| Client to Site VPN:       | + 🖮                                    |   |              |
|                           | # Group Name .                         |   |              |
| OpenVPN: 2                | On O Off                               |   |              |
| PPTP VPN: O               | On 📀 Off                               |   |              |
| 802.1x: O                 | On Off                                 |   |              |
| Lobby Ambassador: O       | On 💿 Off                               |   |              |

Étape 8. Naviguez dans le menu Configuration du système et cliquez sur **Comptes d'utilisateurs**. Sous Utilisateurs locaux, cliquez sur l'icône **plus**.

|    | Getting Started        | User Accounts                                          | Apply Cancel                                           |
|----|------------------------|--------------------------------------------------------|--------------------------------------------------------|
| •  | Status and Statistics  |                                                        |                                                        |
| ** | Administration         | Minimal Password Length:                               | 8 (Range: 0-64, Default: 8)                            |
| ٠  | System Configuration   | Minimal Number of Character Classes:                   | 3 (Range: 0-4, Default: 3)                             |
|    | Initial Router Setup   | The four classes are: uppercase (A,B,C), lowercase (a  | ,b,c), numbers (1,2,3) and special characters (!@#\$). |
|    | System                 | The new password must be different from the current or | ne.: O Enabled                                         |
|    | Time                   |                                                        |                                                        |
|    | Log                    | Password Aging Time:                                   | 180 days (Range: 0-365, 0 means never expires)         |
| (  | Email<br>User Accounts | Local Users                                            | ^                                                      |
|    | User Groups            | <b>+</b> 🖓 🛍 📥 📩                                       |                                                        |
|    | IP Address Groups      | Username                                               | Group                                                  |
|    | SNMP                   | Test_Admin                                             | Ambassador                                             |
|    | Discovery-Bonjour      | cisco                                                  | admin                                                  |
|    | LLDP                   |                                                        | quest                                                  |
|    | Automatic Updates      | * Should have at least one account in the 'admin' gro  | o                                                      |
|    | Schedules              |                                                        |                                                        |

Étape 9. Complétez les informations ci-dessous. Veillez à sélectionner OpenVPN dans le menu déroulant. Cliquez sur Apply.

#### Add user account

| A The current minimum    | n requirements are a  | s follows |        |
|--------------------------|-----------------------|-----------|--------|
| * Minimal Password       | Lenath:               | 8         |        |
| * Minimal Number o       | of Character Classes: | 3         |        |
|                          |                       |           |        |
| Username:                | VPN                   |           |        |
| New Password:            | ••••••                |           |        |
| Confirm Password:        | •••••                 | •         |        |
| Password Strength meter: |                       |           |        |
| Group:                   | OpenVPN ~             |           |        |
|                          |                       |           |        |
|                          |                       |           | Cancel |

Toutes les dépendances sont complètes et le routeur peut maintenant être configuré pour OpenVPN.

Étape 10. Accédez à **VPN > OpenVPN**. La page OpenVPN s'ouvre. Remplissez chaque case de la page, en vous assurant de sélectionner les certificats précédemment créés dans le menu déroulant.

|          | Getting Started       |                        |                                                                   |         |              |                     | Cancel  |
|----------|-----------------------|------------------------|-------------------------------------------------------------------|---------|--------------|---------------------|---------|
| •        | Status and Statistics | Openviri               |                                                                   |         |              | <b>O</b> Popy       | Curreer |
| **       | Administration        | Enable: 3              |                                                                   |         |              |                     |         |
| ٠        | System Configuration  | Interface:             | All                                                               | ~       |              |                     |         |
| ۲        | WAN                   | CA Certificate:        | A_Trust_                                                          | ~       |              |                     |         |
| <b>.</b> | LAN                   | Server Certificate:    |                                                                   |         |              |                     |         |
| Ş        | Wireless              | 4                      |                                                                   |         |              |                     |         |
| *        | Routing               | Client Authentication: | Password Only                                                     | ~       |              |                     |         |
| 躙        | Firewall              | Client Address Pool:   | 10.1.                                                             | P       | Netmask:     | 255.255.255.0       |         |
| ÷        | VPN                   | Protocol:              | UDP                                                               | ~ F     | Port:        | 1194                |         |
|          | VPN Setup Wizard      | Encryption:            | AES-256                                                           | ~       |              |                     |         |
| Þ        | IPSec VPN             | Tunnel Mode:           | O Full Tunnel, routing all client traffic throug                  | gh VPI  | N            |                     |         |
| <b>(</b> | OpenVPN 2             |                        | <ul> <li>Split Tunnel, routing client traffic destined</li> </ul> | d to th | ne following | subnets through VPN |         |

- Cochez la case Activer. Sélectionnez l'interface qui va autoriser le trafic. Dans ce cas, sélectionnez un WAN (Wide Area Network) et un certificat d'autorité de certification (CA).
- Sélectionnez le *certificat CA* dans le menu déroulant
- Sélectionnez le certificat de serveur que vous avez téléchargé dans le menu déroulant
- Sélectionnez Authentification du client. Si vous sélectionnez Mot de passe, ils doivent s'authentifier avec un mot de passe. Si vous sélectionnez Mot de passe + Certificat, le client doit également posséder un certificat. Ceci est plus sécurisé, mais ajoute au coût du VPN, car il doit acheter une CA distincte.
- Entrez le *pool d'adresses du client*. Choisissez une adresse IP sur un sous-réseau réseau qui n'est utilisé nulle part ailleurs dans l'entreprise. Vous pouvez sélectionner une plage réservée et choisir une plage non utilisée ailleurs.
- Sélectionnez la forme de *chiffrement*. Assurez-vous que le chiffrement est identique au client. DES et 3DES ne sont pas recommandés et ne doivent être utilisés que pour la rétrocompatibilité.
- Sélectionnez Fractionner le tunnel si vous voulez seulement spécifier quel trafic passe par le VPN. Pour un VPN, un tunnel partagé est nécessaire. *Full Tunnel Mode* est sélectionné dans d'autres situations lorsque vous voulez que tout le trafic client passe par le VPN.

Étape 11. Faites défiler la page vers le bas et remplissez le nom de domaine et DNS1.

| Domain Name: | Openvpn.net |  |
|--------------|-------------|--|
| DNS1:        | 192.168.1.1 |  |

**Remarque :** l'adresse IP DNS1 peut être un serveur DNS interne dédié, la même adresse IP de votre passerelle par défaut fournie par votre fournisseur d'accès Internet (FAI), sur une machine virtuelle ou un serveur DNS de confiance sur Internet.

Étape 12. Cliquez sur Apply pour enregistrer la configuration au niveau du routeur.

Étape 13. Restez sur la même page et faites défiler la page. Générez le modèle de configuration à installer sur le client OpenVPN. Ce fichier a une extension *.ovpn* et sera utilisé par le client OpenVPN. Cochez la case pour *Exporter le modèle de configuration du client (.ovpn)* et cliquez sur **Générer**. Le fichier est alors téléchargé sur votre ordinateur.

| Export setting:                                                                                          |                           |
|----------------------------------------------------------------------------------------------------|---------------------------|
| Include client certificate:                                                                              |                           |
| Please choose the method you want to export:                                                             |                           |
| A Export client configuration template (.ovpn)                                                           |                           |
| Send Email Click here to configure Email settings.                                                       |                           |
| Email client configuration template (.ovpn) to recipients (multiple email addresses separated by comma): | input email address       |
| Email Subject:                                                                                           | OpenVPN Client Configurat |
| Generate                                                                                                 |                           |

Étape 14. Accédez à **Status and Statistics > VPN Status**. Vous pouvez faire défiler la liste vers le bas pour obtenir des informations plus détaillées.

| $\odot$           | Getting Started                                                                                | Sustam Sun                                                                                                    | nman/                                                         |                                                   |                                                   |           |   |
|-------------------|------------------------------------------------------------------------------------------------|----------------------------------------------------------------------------------------------------|---------------------------------------------------------------|---------------------------------------------------|---------------------------------------------------|-----------|---|
| 6                 | Status and Statistics                                                                          | System Sun                                                                                                    | lindiy                                                        |                                                   |                                                   |           |   |
|                   | System Summary                                                                                 | IPv4 IPv                                                                                                    | 16                                                            |                                                   |                                                   |           |   |
|                   | TCP/IP Services                                                                                |                                                                                                    | WAN (Copper)                                                  | usa                                               |                                                   |           |   |
|                   | Port Traffic                                                                                   | IP Address:                                                                                                    | 210.1.100.20/24                                               |                                                   |                                                   |           |   |
|                   | WAN QoS Statistics                                                                             | Default Gateway                                                                                                   | 210.1.100.1                                                   |                                                   |                                                   |           |   |
|                   | Switch QoS Statistics                                                                          | DNS:                                                                                                    | 210.1.100.1                                                   |                                                   |                                                   |           |   |
|                   | Connected Devices                                                                              | Dynamic DNS:                                                                                                    | Disabled                                                      | Disabled                                          |                                                   |           |   |
|                   | Routing Table                                                                                  |                                                                                                    | Release Renew                                                 | (No Attached)                                     |                                                   |           |   |
|                   | DHCP Bindings                                                                                  |                                                                                                    |                                                               |                                                   |                                                   |           |   |
|                   | Mobile Network                                                                                 |                                                                                                    |                                                               |                                                   |                                                   |           |   |
|                   | VPN Status                                                                                     | VPN Status                                                                                                    |                                                               |                                                   |                                                   |           |   |
| <u> </u>          | View Logs                                                                                      | Type                                                                                                    | Active                                                        | Configured                                        | Max Supported                                     | Connected |   |
| 쓭                 |                                                                                                |                                                                                                    |                                                               |                                                   |                                                   |           |   |
|                   | Administration                                                                                 | IPSec                                                                                                    | Disabled                                                      | 0                                                 | 20                                                | 0         |   |
| ٠                 | Administration<br>System Configuration                                                         | IPSec<br>PPTP                                                                                                    | Disabled                                                      | 0                                                 | 20<br>20                                          | 0         |   |
| •                 | Administration<br>System Configuration<br>WAN                                                  | IPSec<br>PPTP<br>OpenVPN                                                                                          | Disabled<br>Disabled<br>Enabled                               | 0                                                 | 20<br>20<br>20                                    | 0         | 3 |
| • •               | Administration<br>System Configuration<br>WAN<br>LAN                                           | IPSec<br>PPTP<br>OpenVPN                                                                                          | Disabled<br>Disabled<br>Enabled                               | 0<br>1<br>1                                       | 20<br>20<br>20                                    | 0         | 3 |
| 8 B C O           | Administration<br>System Configuration<br>WAN<br>LAN<br>Routing                                | PSec<br>PPTP<br>OpenVPN                                                                                           | Disabled<br>Disabled<br>Enabled                               | 0<br>1<br>1                                       | 20<br>20<br>20                                    | 0         | 3 |
| <b>● ● • ● ●</b>  | Administration<br>System Configuration<br>WAN<br>LAN<br>Routing<br>Firewall                    | IPSec<br>PPTP<br>Open/VPN                                                                                         | Disabled<br>Disabled<br>Enabled                               | 0<br>1<br>1<br>Log Se                             | 20<br>20<br>20<br>tting Status                    | 0         | 3 |
| 0 0 4 8 📟 0       | Administration<br>System Configuration<br>WAN<br>LAN<br>Routing<br>Firewall<br>VPN             | IPSec<br>PPTP<br>OpenVPN<br>Firewall Settin<br>SPI (Stateful Packet                                               | Disabled<br>Disabled<br>Enabled<br>Ing Status                 | 0<br>1<br>1<br>Log Se<br>Systog Ser               | 20<br>20<br>20<br>tting Status                    | 0         | 3 |
| • • • • • • • • • | Administration<br>System Configuration<br>WAN<br>LAN<br>Routing<br>Firewall<br>VPN<br>Security | IPSec<br>PPTP<br>Open//PN<br>Firewall Settin<br>SPI (Stateful Packet<br>DOS (Denial of Servi<br>Pinch Walk Packet | Disabled<br>Disabled<br>Enabled<br>Inspection): On<br>oe): On | 0<br>1<br>1<br>Log Se<br>Systog Ser<br>Email Log: | 20<br>20<br>20<br>tting Status<br>ver: Off<br>Off | 0         | 3 |

La section suivante de cet article est importante à revoir, car elle explique comment se connecter avec un certificat auto-signé.

#### Connexion avec un certificat auto-signé après la configuration de Demo OpenVPN

Lorsque vous vous connectez avec un certificat auto-signé, un message d'avertissement s'affiche lorsque vous essayez de vous connecter. Pour continuer, vous devez cliquer sur Avancé, Continuer, Approuver ou une autre option selon votre navigateur Web.

Àce stade, vous pouvez recevoir un avertissement indiquant qu'il n'est pas sûr. Vous pouvez choisir de continuer, d'ajouter une exception ou avancé. Cela varie selon le navigateur Web.

Dans cet exemple, Chrome a été utilisé pour un navigateur Web. Ce message s'affiche, cliquez sur **Avancé**.

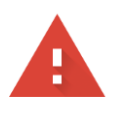

#### Your connection is not private

 Attackers might be trying to steal your information from
 .net (for example, passwords, messages, or credit cards).

 NET::ERR\_CERT\_AUTHORITY\_INVALID

Help improve Safe Browsing by sending some system information and page content to Google. Privacy policy.

ADVANCED

BACK TO SAFETY

#### Un nouvel écran s'ouvre et vous devez cliquer sur Passer à votre site Web.net (non sécurisé)

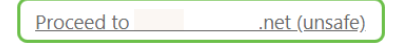

Voici un exemple d'accès à l'avertissement de périphérique lors de l'utilisation de Firefox comme navigateur Web. Cliquez sur **Avancé**.

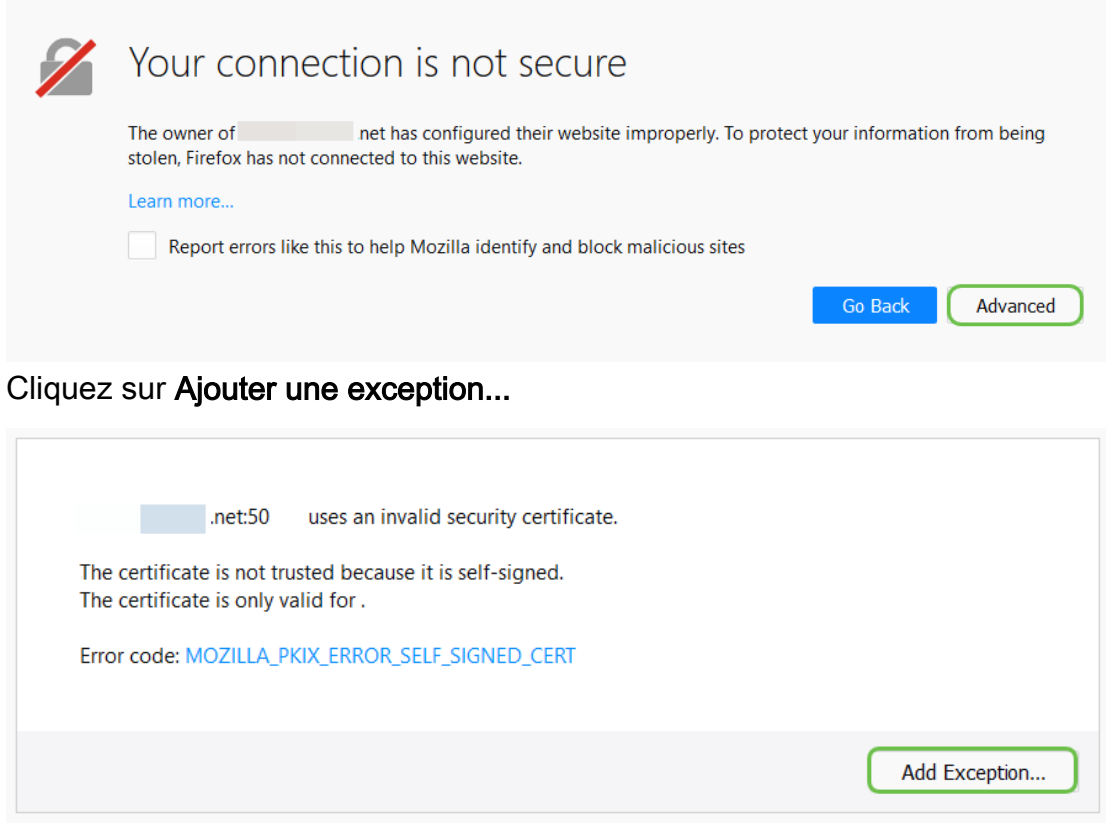

Enfin, vous devrez cliquer sur Confirmer l'exception de sécurité.

| Add Security Exception                                                                                                    | ×                       |  |  |  |  |  |  |  |  |
|----------------------------------------------------------------------------------------------------|-------------------------|--|--|--|--|--|--|--|--|
| You are about to override how Firefox identifies this site.<br>Legitimate banks, stores, and other public sites will not ask you to do this. |                         |  |  |  |  |  |  |  |  |
| Server                                                                                                    |                         |  |  |  |  |  |  |  |  |
| Location: https:// /login.html                                                                                                    | <u>G</u> et Certificate |  |  |  |  |  |  |  |  |
| Certificate Status       This site attempts to identify itself with invalid information.       Wrong Site                                    |                         |  |  |  |  |  |  |  |  |
| The certificate belongs to a different site, which could mean that someone is trying to impersonate <b>Unknown Identity</b>                  | this site.              |  |  |  |  |  |  |  |  |
| The certificate is not trusted because it hasn't been verified as issued by a trusted authority using a secure signature.                    |                         |  |  |  |  |  |  |  |  |
| $\checkmark$ <u>P</u> ermanently store this exception                                                                                        |                         |  |  |  |  |  |  |  |  |
| Confirm Security Exception                                                                                                    | n Cancel                |  |  |  |  |  |  |  |  |

Le routeur est maintenant configuré avec tous les paramètres nécessaires pour prendre en charge une connexion OpenVPN Client. Comme vous avez déjà téléchargé le modèle de configuration client sur votre périphérique, celui qui se termine dans *.ovpn*, vous pouvez passer à la section <u>Configuration du client OpenVPN sur l'ordinateur</u>. Si vous décidez de déployer OpenVPN pour votre entreprise, vous pouvez suivre les étapes de cette section suivante.

## Configuration d'OpenVPN sur un routeur RV160/RV260

Il s'agit d'un processus plus compliqué, car il s'agit d'obtenir une AC d'un tiers, ce qui coûte de l'argent. Vous devez également envoyer le modèle de configuration du client VPN, se terminant par *.ovpn*, à tous les clients afin qu'ils puissent configurer leur périphérique. Les clients ont besoin de plusieurs paramètres identiques au routeur pour pouvoir communiquer. Le meilleur, c'est que pour un coût minimal, vous et vos employés pouvez utiliser Internet et mener vos affaires en toute sécurité.

Étape 1. Connectez-vous au routeur à l'aide de vos informations d'identification. Le nom d'utilisateur et le mot de passe par défaut sont *cisco*.

**Note:** Il est fortement recommandé de remplacer tous les mots de passe par quelque chose de plus complexe. Sinon, c'est comme laisser la clé à votre porte verrouillée sur le pas de la porte.

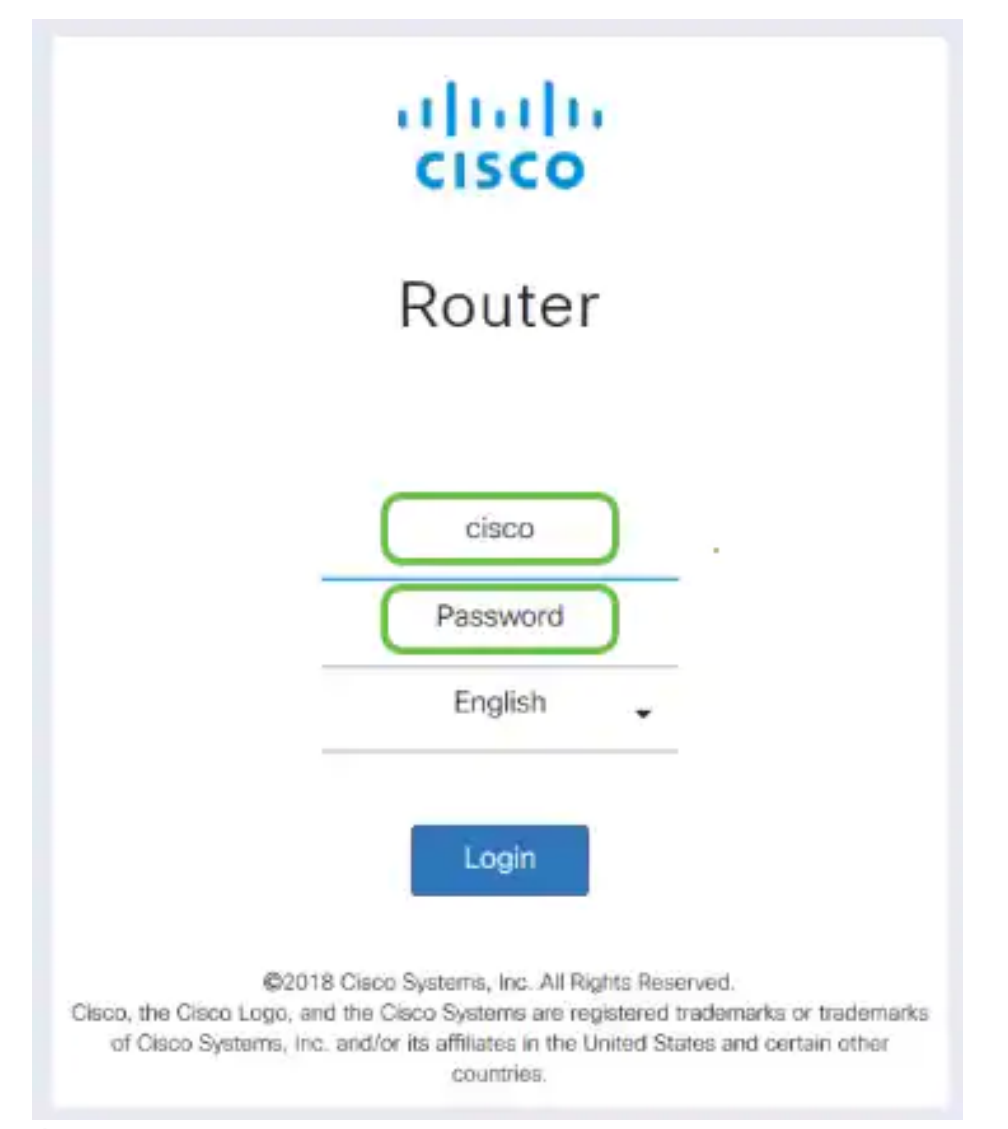

Étape 2. Vous devez obtenir un certificat. Accédez à **Administration > Certificate > Generate CSR/Certificate...** Voici comment créer la demande de certificat.

|           | ^                           | B     | .1 111 11<br>c1sco | RV260-PnPDemo   |                                  |                      |                      | Alert cisco(admin)                                         | ) English   | · 9 6 🕩       |
|-----------|-----------------------------|-------|--------------------|-----------------|----------------------------------|----------------------|----------------------|------------------------------------------------------------|-------------|---------------|
| $\otimes$ | Getting Started             | Cort  | ificato            |                 |                                  |                      |                      |                                                            |             |               |
| •         | Status and Statistics       | Cen   | incate             |                 |                                  |                      |                      |                                                            |             |               |
| *         | Administration              | Corti | ficate Tab         | lo              |                                  |                      |                      |                                                            |             | •             |
|           | File Management             | Certa | neate rac          |                 |                                  |                      |                      |                                                            |             |               |
|           | Reboot                      |       | Index              | Certificate     | Used by                          | Туре                 | Signed By            | Duration                                                   | Details     | Action        |
| $\subset$ | Diagnostic                  | 0     | 1                  | Default         | -                                | Local<br>Certificate | -                    | From 2018-Sep-17,<br>00:00:00 To 2048-Sep-<br>09, 00:00:00 | -           | <u>1</u>      |
|           | Configuration<br>Management | 0     | 2                  | CertT           |                                  | CA<br>Certificate    | Self-Signed          | From 2018-Apr-04,<br>00:00:00 To 2023-Apr-<br>04, 00:00:00 | -           | 1             |
| *<br>•    | System Configuration WAN    | ٥     | 3                  | CertImport      | NETCONF<br>WebServer<br>RESTCONF | Local<br>Certificate | CiscoTest-<br>DC1-CA | From 2018-Aug-03,<br>00:00:00 To 2020-Aug-<br>02, 00:00:00 | -           | <b>1</b>      |
| #<br>*    | LAN                         | 0     | 4                  | AnthonyRouterIm | -                                | Local<br>Certificate | CiscoTest-<br>DC1-CA | From 2018-Sep-18,<br>00:00:00 To 2020-Sep-<br>17, 00:00:00 | -           | 1             |
| 描         | Firewall                    |       |                    | 3               |                                  |                      |                      |                                                            |             |               |
| Ŧ         | VPN                         | Impoi | t Certificat       | e Generate CS   | R/Certificate                    | Show bu              | iilt-in 3rd party C  | A Certificates                                             | t as Priman | y Certificate |

Étape 3. Demandez un *certificat signé par un certificat CA*. Pour cela, accédez à **Administration** > **Certificate**.

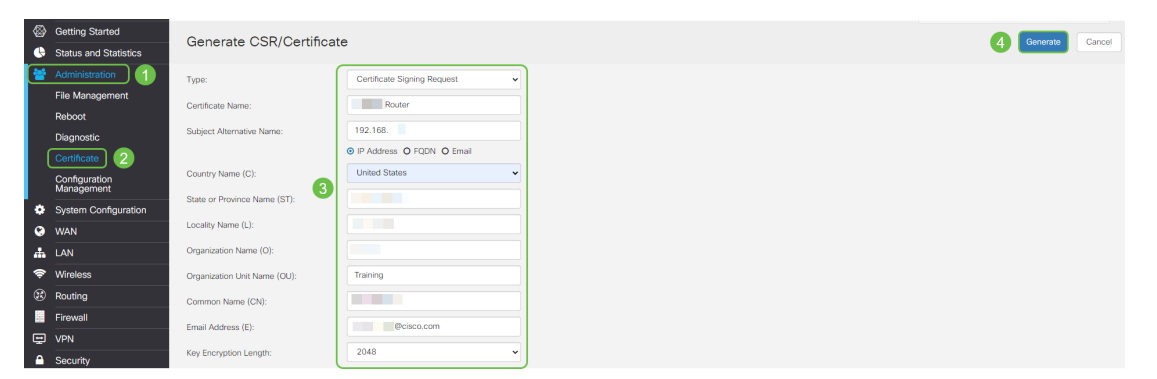

- Sélectionnez Demande de signature de certificat dans le menu déroulant
- Entrez un nom de certificat
- Saisissez l'adresse IP, le nom de domaine complet (FQDN) ou l'adresse e-mail. La saisie de l'adresse IP est le choix le plus courant.
- Saisissez votre pays
- Entrez votre État
- Saisissez votre nom de localité, généralement votre ville
- Saisissez votre nom d'organisation
- Saisissez le nom de votre unité d'organisation
- Saisissez votre adresse e-mail
- Entrer la longueur de cryptage de clé, 2048 est recommandé

Cliquez sur le bouton supérieur droit Générer

Étape 4. Sélectionnez cette option pour l'exporter en cliquant sur la flèche vers le haut sous Action.

| ٨ | Getting Started             | Cert  | ificate         |                     |                      |                        |                      |                                                        |         |             |
|---|-----------------------------|-------|-----------------|---------------------|----------------------|------------------------|----------------------|--------------------------------------------------------|---------|-------------|
| 6 | Status and Statistics       |       |                 |                     |                      |                        |                      |                                                        |         |             |
| * | Administration              | Certi | ificate Table   | •                   |                      |                        |                      |                                                        |         |             |
|   | File Management             |       |                 |                     |                      |                        |                      |                                                        |         |             |
|   | Reboot                      |       | Index           | Certificate         | Used by              | Туре                   | Signed By            | Duration                                               | Details | Action      |
|   | Diagnostic                  | 0     | 1               | Default             | -                    | Local Certificate      | -                    | From 2018-Sep-17, 00:00:00<br>To 2048-Sep-09, 00:00:00 |         | 1           |
|   | Certificate                 | 0     | 2               | CertTest_CA         | -                    | CA Certificate         | Self-Signed          | From 2018-Apr-04, 00:00:00<br>To 2023-Apr-04, 00:00:00 |         | 1 🛍         |
|   | Configuration<br>Management |       | 3               | CertImport          | NETCONF<br>WebServer | Local Certificate      | CiscoTest-DC1-<br>CA | From 2018-Aug-03, 00:00:00<br>To 2020-Aug-02, 00:00:00 |         | 1 💼         |
| ٠ | System Configuration        |       |                 |                     | RESTCONF             |                        |                      |                                                        | (2      |             |
| Ø | WAN                         | 0     | 4 😡             | AnthonyRouterImport | -                    | Local Certificate      | CiscoTest-DC1-<br>CA | From 2018-Sep-18, 00:00:00<br>To 2020-Sep-17, 00:00:00 |         | <b>(1</b> ) |
| 4 | LAN                         |       |                 |                     |                      |                        |                      |                                                        |         |             |
| 8 | Routing                     |       |                 |                     |                      |                        |                      |                                                        |         |             |
|   | Firewall                    | Impor | rt Certificate. | Generate CSR/C      | Certificate          | Show built-in 3rd part | y CA Certificates    | Select as Primary Certificat                           | e       |             |

Étape 5. Cet écran s'affiche. Cliquez sur Exporter.

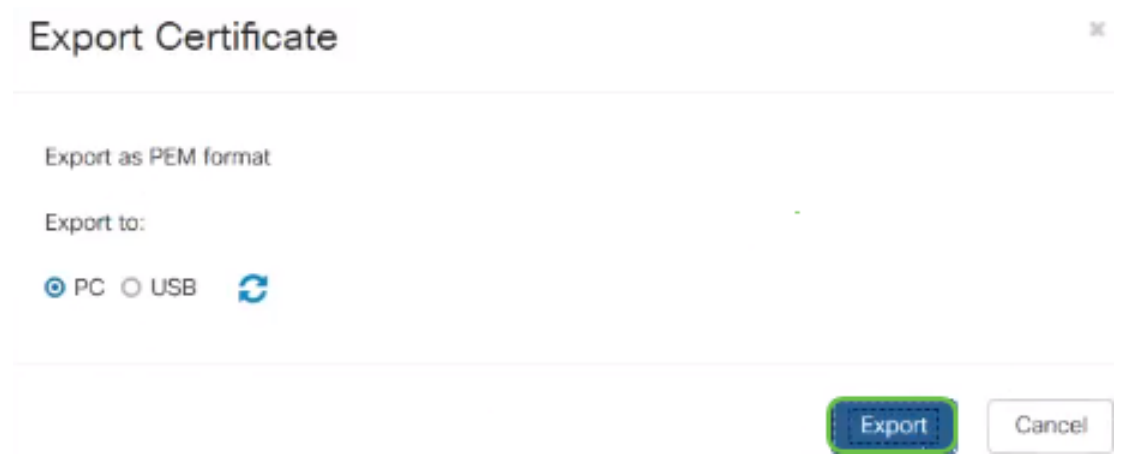

Étape 6. Sélectionnez Ouvrir avec et Bloc-notes (par défaut) dans le menu déroulant. Click OK.

| Opening AnthonyRouter.pem                                                                                                    | >                                                                                            |
|----------------------------------------------------------------------------------------------------|----------------------------------------------------------------------------------------------|
| You have chosen to open:                                                                                                    |                                                                                              |
| AnthonyRouter.pem                                                                                                    |                                                                                              |
| which is: PEM file (1.2 KB)                                                                                                    |                                                                                              |
| from: blob:                                                                                                    |                                                                                              |
| What should Firefox do with this file?                                                                                                    |                                                                                              |
| Open with Notepad (default)                                                                                                    | ~                                                                                            |
| ○ <u>Save</u> File                                                                                                    |                                                                                              |
| Do this automatically for files like this from now on.                                                                                                    |                                                                                              |
| ОК                                                                                                    | Cancel                                                                                       |
| Étape 7. Un fichier XML s'ouvre.                                                                                                    |                                                                                              |
| AnthonyRouter.pem - Notepad     File Edit Format View Help                                                                                                    | - 🗆 X                                                                                        |
| BEGIN CERTIFICATE REQUEST <br>MIIDYTCCAkkCAQAwgZcxCzAJBgINBAYTALYTMRUMEWYDVQQIDAxTb3V9aCBEYWtvdGExFDASBgINVBACMCINpb3V4IEZhbGxzMQ4wDAYDVQKDAVDaXNjbzERMA8GAI<br>Com: GhvbnkgUm3LdGVyMB8wfQY1KoZIhvcNAQkBFhBhcmVubGI w08AQEFADACQAQAN<br>CgKCAQEApZLPhuMowZIg5vH7b1gXo/fwnp1BYn1HKVDkjnHLzfCroCdqeRcEjEe17XYGLsR9Xtbf11GkaQ0rRpLy27n11fRoL0BsZaeV30/bFDM0FF6X1DxDpAQA<br>z28So3RgkIoCyngNVUjIyEE91ThAvLOCEpd+B9/FpyE53j DarMeB0L47n9rv4MM9dHL/NXPDStVxLwV3+vFmtDh821tzgy3V21hVb3df<br>Yed53LbH1P6TyqK2bD0eEs1xs1+29jF1ac3GmcFD7Xg09C0ja8x1gBasGcrwnJaycF+HB0L5s41DRw1DDQABoICDHIGABgkqhk169w0BCQ4xcEBvMAkGALUdEw<br>+Br4zePCPINbv54HYDdPQcuz0MasGALUdDwQEAwIF4DAnBgIN/SUEIDABggmBgEFBQcDAQYTKwYBBQUHAwIGCC56AQUFCAIC<br>MA8GALUdEQQIMAaHBMCASgwDQYJKoZThvcNAQELBQADggEBAF2+aVr<br>+28H812J9VLFNLMAtb1Cat2LhzPn1GyemQz+fRj1N/RN3H517OsdBjwad0ZXXp6XpZ+mK5pm6vA1e0eF3md/R+P2AF1HXWnqQOmSfJswR52HEcn4<br>T20TKINBcHTMpCh1jPFyALeHINB11Y953B020KZe+9vH0T5xgVae2wfompHBBsUvcUNT4jUzYKysV7XkREz70Y1PF5TZW9KzzAIOZW8aQbHUqHTxJqFBm41F0CHUN<br>kDV cPENFETTETETE | LUE<br>IIB<br>VMS<br>CAYVYEEN+XJWUn/N<br>CANANHQYDVR80BBYEFPI<br>NUzmDQgJ5jE1<br>Ys73q06MZM= |

**Note:** Assurez-vous que la DEMANDE DE CERTIFICAT DE DÉBUT et la DEMANDE DE CERTIFICAT DE FIN se trouvent chacune sur leurs propres lignes, comme indiqué ci-dessus.

Étape 8. En haut de l'écran, cliquez sur Modifier et sélectionnez Copier dans le menu déroulant.

| <u> </u>     | AnthonyRouter.pem - | Notepad |                  |
|--------------|---------------------|---------|------------------|
| File         | Edit F t View       | Help    |                  |
|              | Undo                | Ctrl+Z  | JEST             |
| MLII<br>Cww] | Cut                 | Ctrl+X  | MDkFu            |
| CgKC         | Copy 2              | Ctrl+C  | ₹Xo/6v           |
| az85         | väste               | Ctrl+V  | AVLOC            |
| +yEc<br>+8r4 | Delete              | Del     | 1+Z9jF<br>AsGA1U |
| MA80         | Find                | Ctrl+F  | /JKoZI           |
| +280         | Find Next           | F3      | PnlGye           |
| 1201         | Replace             | Ctrl+H  | 111095           |
|              | Go To               | Ctrl+G  | 51               |
|              | Select All          | Ctrl+A  |                  |
|              | Time/Date           | F5      |                  |

Étape 9. Choisissez un site tiers réputé pour faire la demande de certificat. Vous devez coller le fichier XML copié dans le cadre de la demande.

**Note:** Si vous avez un serveur de certificats interne sur votre réseau, vous pouvez l'utiliser à la place, mais ce n'est pas courant.

#### Submit a Certificate Request or Renewal Request

To submit a saved request to the CA, paste a base-64-encoded CMC Saved Request box.

| Saved Request:                                                                |                                                                                                    |     |
|-------------------------------------------------------------------------------|----------------------------------------------------------------------------------------------------|-----|
| Base-64-encoded<br>certificate request<br>(CMC or<br>PKCS #10 or<br>PKCS #7): | TZOTKHXBCMTWpChljPFyALeNH811Y095aBO2WX2e<br>cUNT4jU2YNysV7XkREz7oY1PF5TZW9KzzAIoZW8a<br>3gO6M2H-<br>END CERTIFICATE REQUEST | < > |
| Certificate Temp                                                              | ate:                                                                                                    | 1   |
|                                                                               | Web Server                                                                                                    |     |
| Additional Attrib                                                             | utes:                                                                                                    |     |
| Attributes:                                                                   |                                                                                                    |     |
|                                                                               | Submit >                                                                                                    |     |

Étape 10. Une fois que vous avez été vérifié, vous pouvez choisir Télécharger le certificat.

#### Certificate Issued

The certificate you requested was issued to you.

|   | O DER encoded                            | or         | Base 64 encoded |
|---|------------------------------------------|------------|-----------------|
| 1 | Download certifica<br>Download certifica | ate<br>ate | chain           |

Étape 11. Activez la case d'option pour *enregistrer le fichier* et cliquez sur OK.

| Opening openvpn_client_tmpl.ovpn                       |  |
|--------------------------------------------------------|--|
| You have chosen to open:                               |  |
| <pre> openvpn_client_tmpLovpn </pre>                   |  |
| which is: ovpn File (5.3 KB)                           |  |
| from: blob:                                            |  |
| What should Firefox do with this file?                 |  |
| O Open with Browse                                     |  |
| 💽 ave File                                             |  |
| Do this automatically for files like this from now on. |  |
|                                                        |  |
|                                                        |  |
| Cancel                                                 |  |

Étape 12. Une fois enregistré, sélectionnez la case d'option correspondant à ce certificat et cliquez sur l'icône **flèche vers le bas**.

| Import Certificate          | . Generate CSR/Certificate | Show Built-in 3rd-Party CA Certificates |   |
|-----------------------------|----------------------------|-----------------------------------------|---|
| tape 13. Cet é              | cran s'ouvre. Sélectionne  | z Parcourir                             |   |
| Import Sign                 | ed-Certificate             |                                         | ж |
| Type:<br>Certificate Name:  | Local Certificate          |                                         |   |
| Upload Certifi              | cate file                  |                                         |   |
| Browse<br>O Import from USI | No file is selected        | La                                      |   |
| Browse                      | No file is selected        |                                         |   |
|                             |                            | Upload Cancel                           |   |

Étape 14. Choisissez le fichier du certificat et cliquez sur **Ouvrir**.

| 🖕 🛶 🖈 📕 x Thi        | PC > Deskton                          |                    | Search Deskton                      |          | 0 |
|----------------------|---------------------------------------|--------------------|-------------------------------------|----------|---|
|                      | sre / bestop                          | * 0                | / Search Desktop                    |          | ~ |
| Organize 🔻 New folde | a.                                    |                    | 8                                   | · ·      | 0 |
| Desktop ^            | Name                                  | Date modified      | Туре                                | Size     |   |
| Pole Position        | export-7e49e72b-80c8-4d2c-9a83-7448f6 | 8/27/2018 12:09 PM | Microsoft Excel C                   | 16 KB    |   |
|                      | 🔧 GN53                                | 10/31/2017 9:01 AM | Shortcut                            | 2 KB     |   |
| ConeDrive            | insurance.txt                         | 8/24/2018 12:28 PM | Text Document                       | 1 KB     |   |
| This PC              | messages2.txt                         | 9/6/2018 11:51 AM  | Text Document                       | 209 KB   |   |
| Desktop              | messages3.bt                          | 9/6/2018 11:56 AM  | Text Document                       | 225 KB   |   |
| Documents            | 💬 NetSpot                             | 3/30/2017 2:53 PM  | Application Refere                  | 1 KB     |   |
| Downloads            | Router and Wireless Topics-RMHadsx    | 9/11/2018 3:48 PM  | Microsoft Excel W                   | 15 KB    |   |
| - Dowindeds          | SolarWinds-TFTP-Server.zip            | 8/31/2018 3:03 PM  | Compressed (zipp                    | 1,416 KB |   |
| In Music             | 😰 Switch_Tesla-Tombaugh-Option82-MRv  | 8/29/2018 1:36 PM  | Microsoft PowerP                    | 1,891 KB |   |
| Pictures             | Tftpd32                               | 8/31/2018-3:01 PM  | Shortcut                            | 2 KB     |   |
| Videos               | Tftpd64                               | 9/10/2018 8:28 AM  | Shortcut                            | 2 KB     |   |
| > 🏥 OS (C:)          | MhatsApp                              | 8/31/2017 8:48 AM  | Shortcut                            | 3 KB     |   |
|                      | AnthonyRouter.cer                     | 9/18/2018 2:01 PM  | Security Certificate                | 3 KB     |   |
| File na              | ime                                   |                    | <ul> <li>All Files (*.*)</li> </ul> |          | ~ |

Étape 15. Entrez le nom du certificat à importer et cliquez sur Télécharger.

| Import Signed-Certificate                                     | ×    |
|---------------------------------------------------------------|------|
| Type: Local Certificate Certificate Name: AnthonyRouterImport |      |
| Upload Certificate file                                       |      |
| <ul> <li>Import from PC</li> </ul>                            |      |
| Browse AnthonyRouter.cer                                      |      |
| O Import from USB 🔁                                           |      |
| Browse No file is selected                                    |      |
| Upload Car                                                    | icel |

Étape 16. Vous recevrez une notification indiquant que le certificat a été importé avec succès. . Click OK.

- Distance

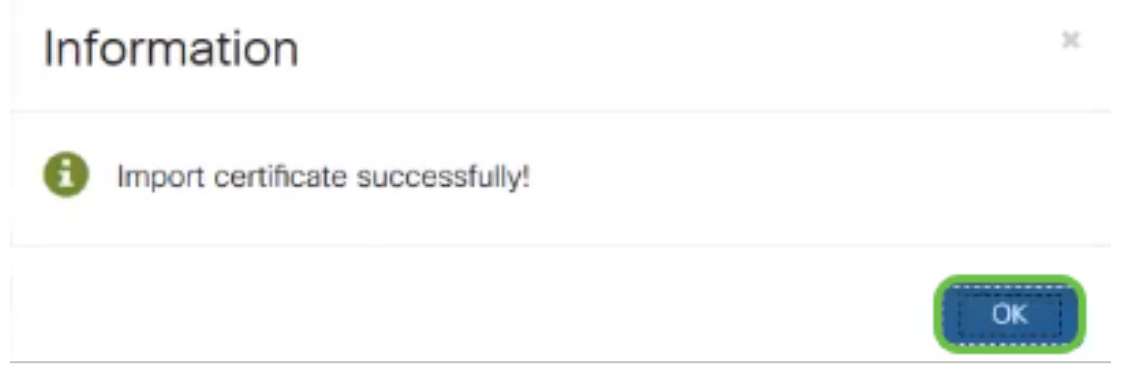

Étape 17. Accédez à Administration > Certificate. Le certificat a été chargé.

Note: Dans cet exemple, un serveur de certificats local a été utilisé.

|   |                             | 0    | -1 1-1 1-<br>CISCO | RV260-PnPDemo       |                      |                        |                      | cisco(admin)                                           | English 🖉 | 0      | 0 | œ |
|---|-----------------------------|------|--------------------|---------------------|----------------------|------------------------|----------------------|--------------------------------------------------------|-----------|--------|---|---|
|   | Getting Started             | Cart | ificate            |                     |                      |                        |                      |                                                        |           |        |   |   |
| 6 | Status and Statistics       | Cen  | incate             |                     |                      |                        |                      |                                                        |           |        |   |   |
|   | Administration              | Cert | ificate Tab        | le .                |                      |                        |                      |                                                        |           |        |   | ^ |
|   | File Management             |      |                    |                     |                      |                        |                      |                                                        |           |        |   |   |
|   | Reboot                      |      | Index              | Certificate         | Used by              | Туре                   | Signed By            | Duration                                               | Details   | Action | ( | _ |
|   | Diagnostic                  | 0    | 1                  | Default             | -                    | Local Certificate      |                      | From 2018-Sep-17, 00:00:00<br>To 2048-Sep-09, 00:00:00 |           | *      |   |   |
| ſ | Certificate 2               | 0    | 2                  | CertTest_CA         | -                    | CA Certificate         | Self-Signed          | From 2018-Apr-04, 00:00:00<br>To 2023-Apr-04, 00:00:00 |           | *      | 8 |   |
|   | Configuration<br>Management | •    | 3                  | Certimport          | NETCONF<br>WebServer | Local Certificate      | CiscoTest-OC1-<br>CA | From 2018-Aug-03, 00:00:00<br>To 2020-Aug-02, 00:00:00 |           | *      | 8 |   |
| ٠ | System Configuration        | G    | 4                  | Anthon-RouterImport |                      | Local Certificate      | CircoTest-OC1-       | From 2018-Sep-18, 00:00:00                             |           |        |   | 1 |
| ۲ | WAN                         | Ľ    |                    |                     |                      |                        | ¢                    | To 2020-Sep-17, 00:00:00                               |           | _      | - | ) |
| 4 | LAN                         |      |                    |                     |                      |                        |                      |                                                        |           |        |   |   |
|   | Routing                     | Impo | rt Certificat      | e Generate CSR/6    | ertificate           | Show built-in 3rd part | y CA Certificates    | Select as Primary Certificat                           |           |        |   |   |
|   | Firewall                    |      |                    |                     |                      |                        |                      |                                                        |           |        |   |   |

Étape 18. Accédez à **VPN > OpenVPN**. La page OpenVPN s'ouvre. Complétez ce qui suit avec vos informations.

| ~~~ | Administration       |                        | SOW-RV260                               |                               | cisco(admin)      | English v | 0 | A G    |
|-----|----------------------|------------------------|-----------------------------------------|-------------------------------|-------------------|-----------|---|--------|
| ٠   | System Configuration | Cisco (V20             | JOW 117200                              |                               | cisco(admin)      | Linghon   | • | 0.6    |
| ۲   | WAN                  | OpenVPN                |                                         |                               |                   | 5 Apply   |   | Cancel |
| *   | LAN                  |                        |                                         |                               |                   |           |   |        |
| Ş   | Wireless             | Enable: 3              |                                         |                               |                   |           |   |        |
| ×   | Routing              | Interface:             | All                                     | ~                             |                   |           |   |        |
|     | Firewall             | CA Certificate:        | A_Trust_nQual_03                        | ~                             |                   |           |   |        |
| Ţ   | VPN 1                | Server Certificate: 4  |                                         | ~                             |                   |           |   |        |
|     | VPN Setup Wizard     | Client Authentiaction: | Password Only                           |                               |                   |           |   |        |
| ►   | IPSec VPN            | Client Authentication. |                                         |                               |                   |           |   |        |
|     | OpenVPN 2            | Client Address Pool:   | 10.1.4.0                                | Netmask: 2                    | 55.255.255.0      |           |   |        |
|     | PPTP Server          | Protocol:              | UDP                                     | ✓ Port: 1                     | 194               |           |   |        |
|     | GRE Tunnel           | Encryption:            | AES-256                                 | ~                             |                   |           |   |        |
|     | VPN Passthrough      | Tunnel Mode:           | O Full Tunnel, routing all client trafi | fic through VPN               |                   |           |   |        |
|     | Resource Allocation  |                        | • Split Tunnel, routing client traffic  | destined to the following sub | onets through VPN |           |   |        |

- Cochez la case *Activer*. Sélectionnez l'interface qui va autoriser le trafic. Dans ce cas, un réseau étendu (WAN) et sélectionnez un certificat d'autorité de certification (CA)
- Sélectionnez le certificat CA dans le menu déroulant
- Sélectionnez le *certificat serveur* que vous avez téléchargé dans le menu déroulant
- Sélectionnez Authentification du client. Si vous sélectionnez Mot de passe, ils doivent s'authentifier avec un mot de passe. Si vous sélectionnez Mot de passe + Certificat, le client doit également posséder un certificat. Ceci est plus sécurisé, mais ajoute au coût du VPN, car il doit acheter une CA distincte.
- Entrez le *pool d'adresses du client*. Choisissez une adresse IP sur un sous-réseau réseau qui n'est utilisé nulle part ailleurs dans l'entreprise. Vous pouvez sélectionner une plage réservée et choisir une plage non utilisée ailleurs.
- Sélectionnez la forme de *chiffrement*. Assurez-vous que le chiffrement est identique au client. DES et 3DES ne sont pas recommandés et ne doivent être utilisés que pour la rétrocompatibilité.
- Choisissez *Full Tunnel Mode* si vous voulez que tout le trafic client passe par le VPN ou le tunnel partagé si vous voulez seulement spécifier quel trafic passe par le VPN
- L'adresse IP *DNS1* peut être un serveur DNS interne dédié, la même adresse IP de votre passerelle par défaut fournie par votre fournisseur d'accès Internet (FAI), sur une machine virtuelle ou un serveur DNS de confiance sur Internet.

Cliquez sur Apply pour enregistrer la configuration.

Étape 19 (Option 1). Vous pouvez envoyer cette configuration par e-mail au client. Cochez la case Envoyer un e-mail. Saisissez une adresse e-mail. Ajoutez un titre Objet pour l'e-mail. Cliquez sur Generate.

| Export setting:                                                   |                                            |
|-------------------------------------------------------------------|--------------------------------------------|
| Include client certificate:                                       | AnthonyRouterImport ~                      |
| Please choose the method you w                                    | ant to export:                             |
| 1 C Export client configuration t                                 | emplate (.ovpn)                            |
| Send Email Click here to c                                        | configure Email settings.                  |
| Email client configuration temp<br>(multiple email addresses sepa | blate (.ovpn) to recipients nick@cisco.com |
| Email Subject:                                                    | OpenVPN Client Config                      |
| Generate 4                                                        |                                            |

Étape 20. (Option 2). Sélectionnez Exporter le modèle de configuration du client (.ovpn) et cliquez sur Générer.

| Export setting:                                                                                          |                           |
|----------------------------------------------------------------------------------------------------|---------------------------|
| Include client certificate:                                                                              |                           |
| Please choose the method you want to export:                                                             |                           |
| 1 Export client configuration template (.ovpn)                                                           |                           |
| Send Email Click here to configure Email settings.                                                       |                           |
| Email client configuration template (.ovpn) to recipients (multiple email addresses separated by comma): | input email address       |
| Email Subject:                                                                                           | OpenVPN Client Configurat |
| Generate                                                                                                 |                           |

Étape 21. Vous recevrez une confirmation de réussite. Click OK.

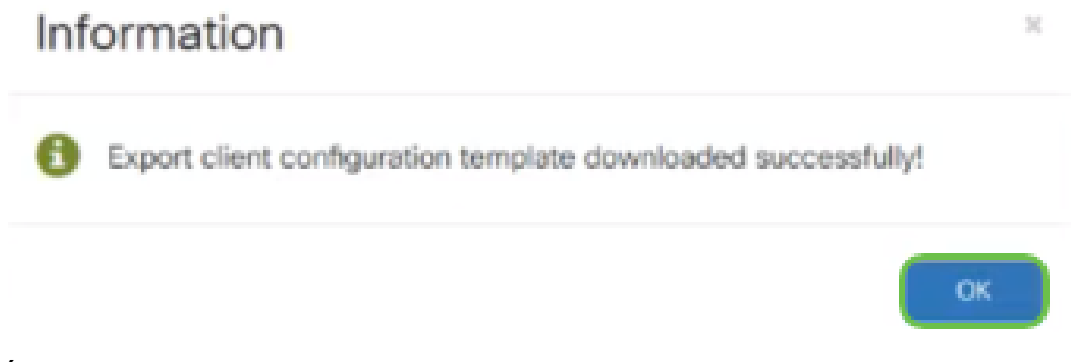

Generate

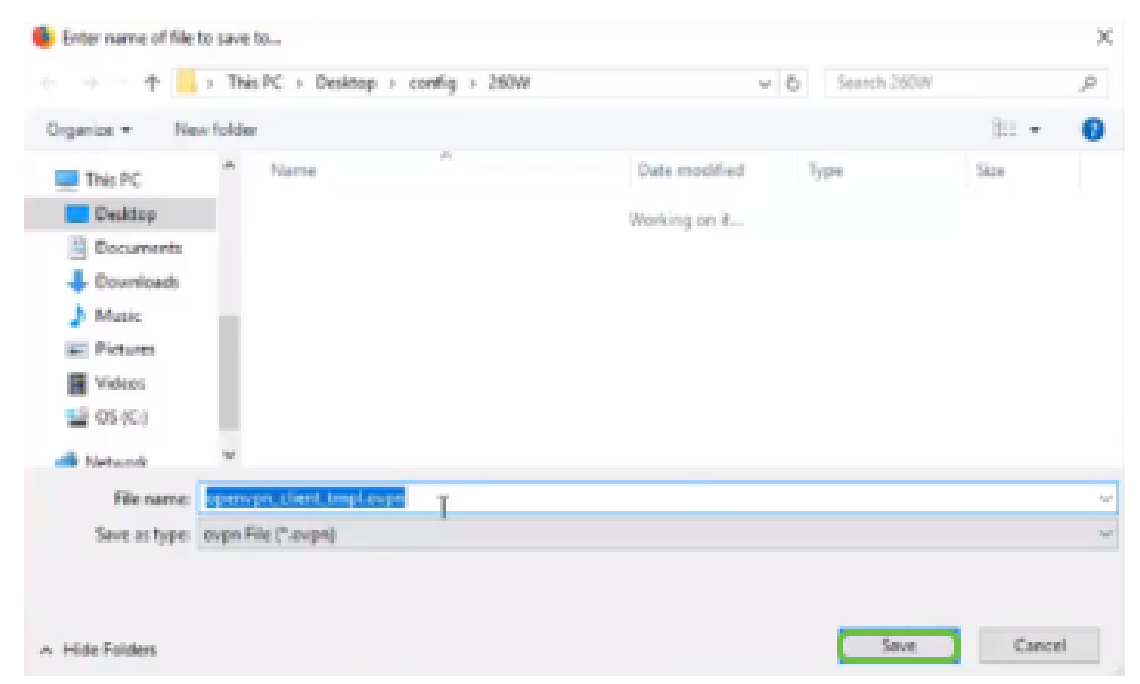

Étape 23. En bas à droite de votre bureau et cliquez pour ouvrir OpenVPN. Cliquez avec le bouton droit de la souris pour ouvrir le menu déroulant. Cliquez sur *Importer le fichier*.

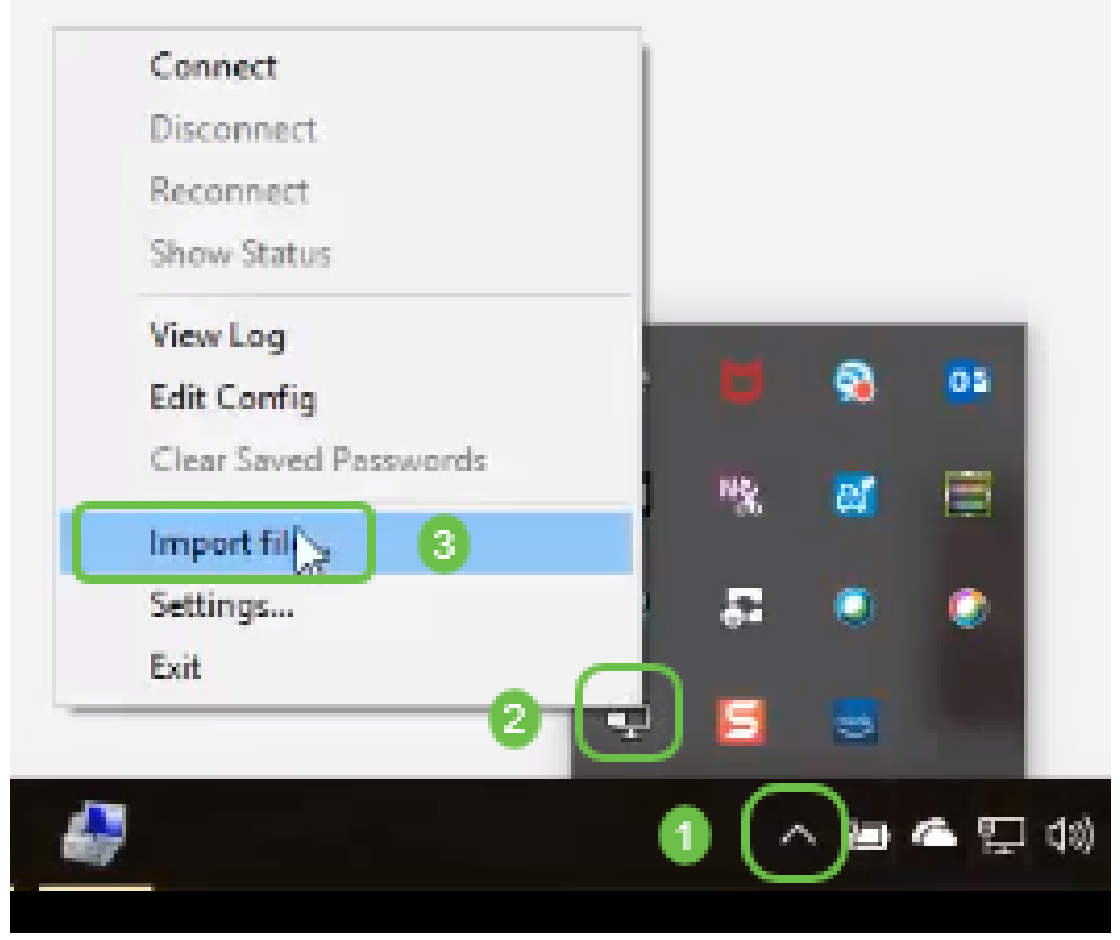

Étape 24. Sélectionnez le fichier OpenVPN qui se termine dans .ovpn.

| 📙   🔄 🔜 ╤   260W                                                                                                    |                                                                                                    |                    |                     |                                                       |
|----------------------------------------------------------------------------------------------------|----------------------------------------------------------------------------------------------------|--------------------|---------------------|-------------------------------------------------------|
| File Home Share                                                                                                    | View                                                                                                    |                    |                     |                                                       |
| Pin to Quick Copy Paste                                                                                             | Cut<br>Copy path<br>Paste shortcut<br>Copy path<br>Paste shortcut<br>Copy path<br>Copy<br>to<br>Copy<br>to<br>Copy<br>Copy<br>to<br>Copy<br>to<br>C | ne New folder      | rem *<br>Properties | Open - Select all Control Edit History History Select |
| ← → < ↑ ↓ This F                                                                                                    | PC → OS (C:) → Users → arenli → Desktop →                                                                                                    | config > 260W      |                     |                                                       |
| 🕹 Downloads 👒 ^                                                                                                    | Name                                                                                                    | Date modified      | Туре                | Size                                                  |
| 🔚 Pictures 🔿                                                                                                    | O openvpn_client_t/\pl.ovpn                                                                                                    | 9/11/2018 2:44 PM  | OpenVPN Config      | 6 KB                                                  |
| 3534                                                                                                    | RV260.aml                                                                                                    | 8/16/2018 8:08 AM  | XML Document        | 117 KB                                                |
| Desktop                                                                                                    | 🖹 RV260W.xml                                                                                                    | 8/15/2018 9:36 AM  | XML Document        | 118 KB                                                |
| marketing                                                                                                    | RV260W_syslog_2018-08-21_09-59-23.log                                                                                                    | 8/21/2018 10:59 AM | Text Document       | 3 KB                                                  |
| Pole Position                                                                                                    | Tftpd32-4.62-setup.exe                                                                                                    | 8/31/2018 2:50 PM  | Application         | 543 KB                                                |
| <ul> <li>OneDrive</li> <li>This PC</li> <li>Desktop</li> <li>Documents</li> <li>Downloads</li> <li>Music</li> </ul> | Tftpd64-4.62-setup.exe                                                                                                    | 8/31/2018 2:51 PM  | Application         | 564 KB                                                |
| E Pictures                                                                                                    |                                                                                                    |                    |                     |                                                       |
| Videos                                                                                                    |                                                                                                    |                    |                     |                                                       |
| 🔛 OS (C:)                                                                                                    |                                                                                                    |                    |                     |                                                       |

Étape 25. Activez la case d'option Enregistrer le fichier et cliquez sur OK.

| Opening openvpn_cli   | ent_tmpl.ovpn                 |              | × |
|-----------------------|-------------------------------|--------------|---|
| You have chosen to    | opena                         |              |   |
| n openvpn_clier       | t_tmpLovpn                    |              |   |
| which is: ovpn        | File (5.3 KB)                 |              |   |
| from: blob:           |                               |              |   |
| What should Firefor   | do with this file?            |              |   |
| O Open with           | Browse                        |              |   |
| @ ave File            |                               |              |   |
| Do this <u>a</u> utor | natically for files like this | from now on. |   |
|                       |                               |              |   |

Étape 26. Modifiez le nom du fichier si vous le souhaitez, mais laissez *.ovpn* à la fin du nom du fichier. Click **Save**.

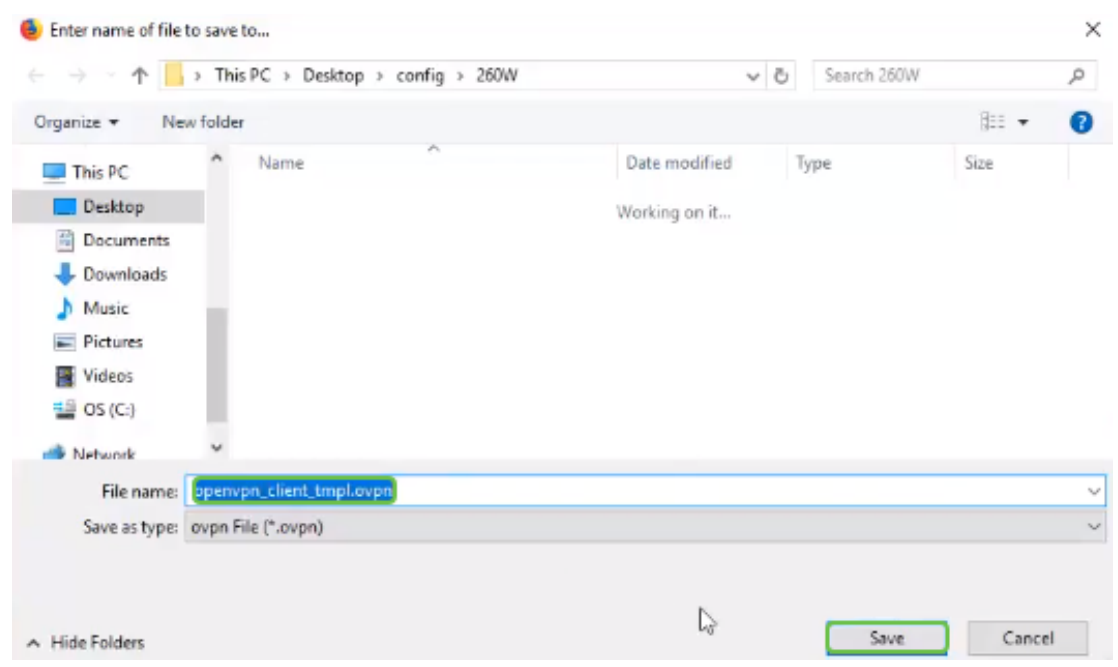

Étape 27. Accédez à **Status and Statistics > VPN Status**. Vous pouvez faire défiler la liste vers le bas pour obtenir des informations plus détaillées.

| $\odot$             | Getting Started                                                                     | Sustam Sun                                                                       | manu                                    |                                           |                           |                                             |                                                             |             |   |
|---------------------|-------------------------------------------------------------------------------------|----------------------------------------------------------------------------------|-----------------------------------------|-------------------------------------------|---------------------------|---------------------------------------------|-------------------------------------------------------------|-------------|---|
| 6                   | Status and Statistics                                                               | System Sun                                                                       | initiany                                |                                           |                           |                                             |                                                             |             |   |
|                     | System Summary                                                                      | IPv4 IPv                                                                         | 6                                       |                                           |                           |                                             |                                                             |             |   |
|                     | TCP/IP Services                                                                     |                                                                                  | WAN (Copper)                            |                                           | usa                       |                                             |                                                             |             |   |
|                     | Port Traffic                                                                        | IP Address:                                                                      | 210.1.100.20/24                         |                                           |                           |                                             |                                                             |             |   |
|                     | WAN QoS Statistics                                                                  | Default Gateway:                                                                 | 210.1.100.1                             |                                           |                           |                                             |                                                             |             |   |
|                     | Switch QoS Statistics                                                               | DNS:                                                                             | 210.1.100.1                             |                                           |                           |                                             |                                                             |             |   |
|                     | Connected Devices                                                                   | Dynamic DNS:                                                                     | Disabled                                |                                           | Disabled                  |                                             |                                                             |             |   |
|                     | Routing Table                                                                       |                                                                                  | Release Rel                             | new                                       | (No Attached)             |                                             |                                                             |             |   |
|                     | DHCP Bindings                                                                       |                                                                                  |                                         |                                           |                           |                                             |                                                             |             |   |
|                     | Mobile Network                                                                      |                                                                                  |                                         |                                           |                           |                                             |                                                             |             |   |
| [ [                 | VPN Status                                                                          | VPN Status                                                                       |                                         |                                           |                           |                                             |                                                             |             |   |
|                     |                                                                                     |                                                                                  |                                         |                                           |                           |                                             | Max Supported                                               | 0           |   |
|                     | View Logs                                                                           | Type                                                                             |                                         | Active                                    | Configured                |                                             | Max Supported                                               | Connected   |   |
| 쓭                   | View Logs Administration                                                            | Type<br>IPSec                                                                    |                                         | Disabled                                  | Configured<br>0           |                                             | 20                                                          | 0           |   |
| 8<br>0              | View Logs<br>Administration<br>System Configuration                                 | PSec<br>PPTP                                                                     |                                         | Active<br>Disabled<br>Disabled            | Configured<br>0<br>1      |                                             | 20<br>20                                                    | 0<br>0      |   |
| 3 0 O               | View Logs<br>Administration<br>System Configuration<br>WAN                          | IPSec<br>PPTP<br>Oper/VPN                                                        |                                         | Active<br>Disabled<br>Disabled<br>Enabled | Configured 0 1 1          |                                             | 20<br>20<br>20                                              | 0<br>0<br>0 | 8 |
| )• C O E            | View Logs<br>Administration<br>System Configuration<br>WAN<br>LAN                   | Type<br>IPSec<br>PPTP<br>Oper/VPN                                                |                                         | Active<br>Disabled<br>Disabled<br>Enabled | Oonfigured<br>0<br>1<br>1 |                                             | 20<br>20<br>20                                              | 0<br>0<br>0 | 3 |
| 30 <b>0 0 1</b>     | View Logs<br>Administration<br>System Configuration<br>WAN<br>LAN<br>Routing        | Type PSec PPTP OpenVPN Firewall Settlin                                          | an Status                               | Active<br>Disabled<br>Disabled<br>Enabled | Configured<br>0<br>1<br>1 | Log Catting                                 | 20<br>20<br>20<br>20<br>Status                              | 0<br>0<br>0 | 3 |
| ■ 0 0 4 0 <b>■</b>  | View Logs Administration System Configuration WAN LAN Routing Firewall              | Type PSec PPTP OpenVPN Firewall Settin                                           | ng Status                               | Active Disabled Disabled Enabled          | Configured<br>0<br>1      | Log Setting                                 | Max supported<br>20<br>20<br>20<br>Status                   | 0<br>0<br>0 | 3 |
| 1 = 2 + C + K       | View Logs Administration System Configuration WAN LAN Routing Firewall VPN          | Type<br>IPSec<br>PPTP<br>OperVPN<br>Firewall Settin<br>SPI (Stateful Packet      | ng Status                               | Active<br>Disabled<br>Disabled<br>Enabled | Configured<br>0<br>1<br>1 | Log Setting<br>Sysiog Server:               | Max supported<br>20<br>20<br>20<br>Status<br>Off            | 0<br>0<br>0 | 3 |
| a () 🖶 () 🕈 🕈 🕈 🕈 🕈 | View Logs Administration System Configuration WAN LAN Routing Firewall VPN Security | Type PSec PPTP OperVPN Firewall Settin SPI (Stateful Packet DoS (Denial of Servi | ng Status<br>Inspection): On<br>ce): On | Active<br>Disabled<br>Disabled<br>Enabled | Configured<br>0<br>1<br>1 | Log Setting<br>Sysiog Server:<br>Email Log: | Max supported<br>20<br>20<br>20<br>20<br>Status<br>Of<br>Of | 0<br>0<br>0 | 3 |

Le routeur est maintenant configuré avec tous les paramètres nécessaires pour prendre en charge une connexion OpenVPN Client pour votre évaluation personnelle.

#### Configuration du client OpenVPN sur l'ordinateur

Chaque client OpenVPN doit effectuer les tâches suivantes comme condition préalable :

- Téléchargez l'application OpenVPN sur votre périphérique.
- Ouvrez et enregistrez le fichier de configuration qui a été envoyé aux étapes 19 à 22 de la section précédente. Le fichier de configuration se termine dans *.ovpn*.

Note: Cette configuration est spécifiquement destinée à Windows 10.

Étape 1. Accédez à l'icône représentant une flèche située en bas à droite du bureau et cliquez sur pour ouvrir l'icône OpenVPN. Cliquez avec le bouton droit de la souris et sélectionnez *Importer un fichier*.

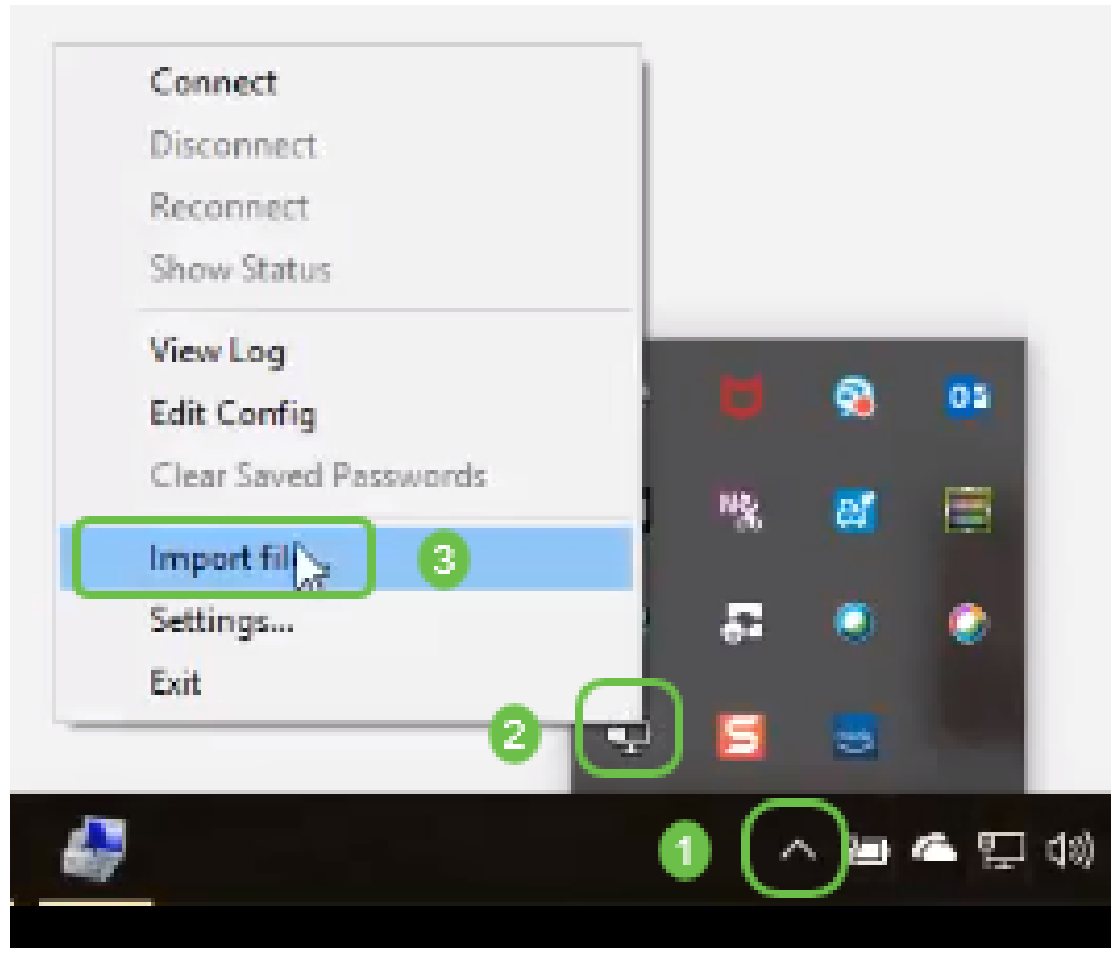

**Note:** L'icône est en noir et blanc, ce qui indique qu'elle n'est pas en cours d'exécution. Une fois qu'elle est en cours d'exécution, l'icône s'affiche en couleur.

Étape 2. Cliquez sur la *flèche vers le haut*. Cliquez sur l'icône OpenVPN. Cliquez avec le bouton droit de la souris et sélectionnez *Connexion* dans le menu déroulant.

| Disconnect            |      |     |     |   |
|-----------------------|------|-----|-----|---|
| Reconnect             |      |     |     |   |
| Show Status           |      |     |     |   |
| View Log              |      | 144 | ~   | 1 |
| Edit Config           |      |     |     | 0 |
| Clear Saved Passwords |      | NR2 | ef. |   |
| Import file           | - 81 |     |     |   |
| Settings              | 2    |     | 0   | Q |
| Exit                  |      | _   |     |   |
| 2                     |      | 8   | 3   |   |

Étape 3. Saisissez le nom d'utilisateur et mot de passe.

| 🐺 OpenVPN Connection (openvpn_client_tmpl)                                                                                                    | - 0 >               |  |
|----------------------------------------------------------------------------------------------------|---------------------|--|
| Current State: Connecting<br>Fit Aug 10 13:31:20 2018 Open/VPN 2.4.6 x86_64-w64-mingw32 [SSL (OpenSSL)] [LZO] [I<br>Fit Aug 10 13:31:20 2018 Windows version 6.2 (Windows 8 or greater) 64bt<br>Fit Aug 10 12:31:20 2018 Windows version 6.2 (Windows 8 or greater) 64bt | LZ4] (PKCS11) (AEAI |  |
| openvpn_client_tmpl      V Usemame: cisco Password: Serve password OK Cancel                                                                                                    |                     |  |
| <                                                                                                    | >                   |  |
| OpenVPN G                                                                                                    | UI 11.10.0.0/2.4.6  |  |
| Disconnect Reconnect                                                                                                    | Hide                |  |

Étape 4. La fenêtre affiche la connexion OpenVPN ainsi que certaines données de journal.

| OpenVPN Connection (openvpn_client_tmpl)                                                                                                    |                                                                                                    |                                                                                                    | ×                                   |
|----------------------------------------------------------------------------------------------------|----------------------------------------------------------------------------------------------------|----------------------------------------------------------------------------------------------------|-------------------------------------|
| Current State: Connecting                                                                                                    |                                                                                                    |                                                                                                    |                                     |
| Fit Aug 10 13:31:20 2018 Open/VPN 2.4.6 x86_64-w64-mingw32 [SSL (OpenSSL)] [L20]<br>Fit Aug 10 13:31:20 2018 Windows version 6.2 (Windows 8 or greater) 64bt<br>Fit Aug 10 13:31:20 2018 Windows version 6.2 (Windows 8 or greater) 64bt<br>Fit Aug 10 13:31:20 2018 WARNING: No server certificate vertication method has been<br>Fit Aug 10 13:31:40 2018 WARNING: No server certificate vertication method has been<br>Fit Aug 10 13:31:40 2018 UCP/UDP: Preserving recently used remote address: [AF_INE]<br>Fit Aug 10 13:31:40 2018 UDP link local: (not bound)<br>Fit Aug 10 13:31:40 2018 UDP link remote: [AF_INET]152.168.1.118.1194<br>Fit Aug 10 13:31:40 2018 WARNING: this configuration may cache passwords in memory<br>Fit Aug 10 13:31:40 2018 [AnthonyLab] Feer Connection Initiated with [AF_INET]192.163<br>Fit Aug 10 13:31:42 2018 open_tun<br>Fit Aug 10 13:31:42 2018 open_tun<br>Fit Aug 10 13:31:42 2018 TAP-WIN32 device [Ethernet 3] opened: \\\Global\(CD01931)<br>Fit Aug 10 13:31:42 2018 Notified TAP-Windows TUN subnet mode network/local/netmask of 10.<br>Fit Aug 10 13:31:42 2018 Notified TAP-Windows driver to set a DHCP IP/netmask of 10.<br>Fit Aug 10 13:31:42 2018 Notified TAP-Windows driver to set a DHCP IP/netmask of 10.<br>Fit Aug 10 13:31:42 2018 Notified TAP-Windows driver to set a DHCP IP/netmask of 10. | (LZ4) (P<br>enabled.<br>r)192.16<br>r-use th<br>8.1.118:1<br>01-0506<br>= 10.1.4.<br>1.4.3/25<br>8.8296.2 | KCS11] (A<br>See http<br>8.1.118:1'<br>e auth-no<br>194<br>4568-824<br>0/10.1.4.2<br>5.255.255<br>5.255.255 | VEAI<br>194<br>06-F-<br>1/25<br>0 o |
| Fit Aug 10 13:31:42 2018 do_ifconfig.tt->did_ifconfig_ipv6_setup=0                                                                                                    |                                                                                                    |                                                                                                    |                                     |
| <                                                                                                    |                                                                                                    |                                                                                                    | >                                   |
| 68                                                                                                    |                                                                                                    |                                                                                                    |                                     |
| Bytes in: 0 B out: 14 B OpenVPN                                                                                                    | GUI 11,1                                                                                                  | 0.0.0/2.4                                                                                                   | .6                                  |
| Disconnect Reconnect                                                                                                    |                                                                                                    | Hide                                                                                                    |                                     |

Étape 5. Un journal système doit signaler qu'il existe une connexion.

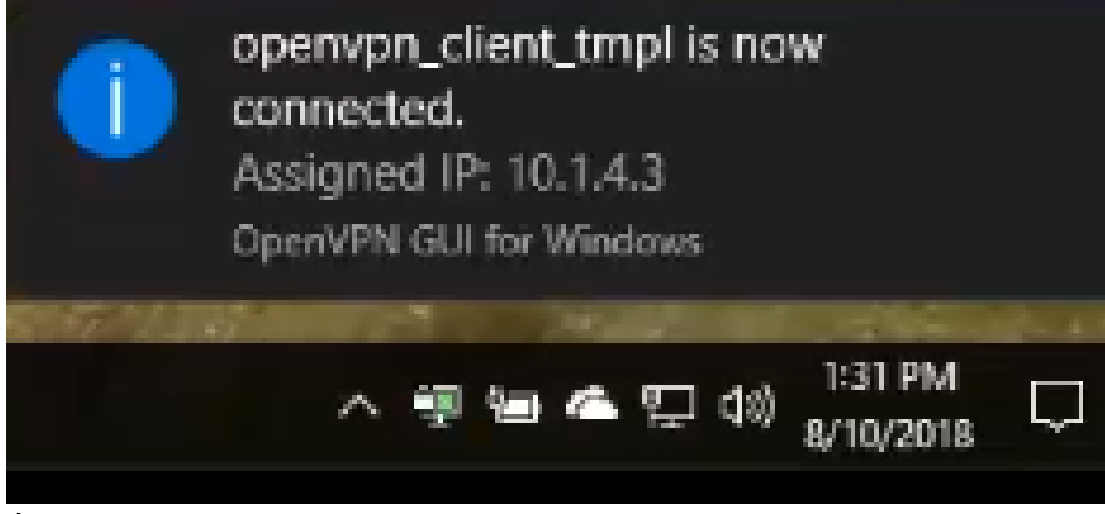

Étape 6. Le client VPN doit être en mesure de tunnel les informations entrantes et sortantes via OpenVPN. Il est possible de configurer la connexion automatique dans les paramètres OpenVPN.

Étape 7. L'administrateur peut confirmer l'état du VPN en accédant à **Status and Statistics > VPN Status** sur le routeur.

| 0 | Getting Started              | System Summary                           |                |          |               |            |                |               |           |     |
|---|------------------------------|------------------------------------------|----------------|----------|---------------|------------|----------------|---------------|-----------|-----|
| 6 | Status and Statistics        | -,                                       | ,              |          |               |            |                |               |           |     |
|   | System Summary               | IPv4 IPv6                                |                |          |               |            |                |               |           |     |
|   | TCP/IP Services              |                                          | AN (Copper)    |          | 1150          |            |                |               |           |     |
|   | Port Traffic                 | IP Address: 2                            | 10.1.100.20/24 |          |               |            |                |               |           |     |
|   | WAN QoS Statistics           | Default Gateway: 2                       | 10.1.100.1     |          |               |            |                |               |           |     |
|   | Switch QoS Statistics        | DNS: 2                                   | 10.1.100.1     |          |               |            |                |               |           |     |
|   | Connected Devices            | Dynamic DNS: D                           | lisabled       |          | Disabled      |            |                |               |           |     |
|   | Routing Table                |                                          | Release Ren    | ew       | (No Attached) | )          |                |               |           |     |
|   | DHCP Bindings                |                                          |                |          |               |            |                |               |           |     |
| ٢ | Mobile Network<br>VPN Status | VPN Status                               |                |          |               |            |                |               |           |     |
| _ | View Logs                    | Туре                                     |                | Active   |               | Configured |                | Max Supported | Connected |     |
| 썉 | Administration               | IPSec                                    |                | Disabled |               | 0          |                | 20            | 0         |     |
| ٠ | System Configuration         | PPTP                                     |                | Disabled |               | 1          |                | 20            | 0         |     |
| 0 | WAN                          | OpenVPN                                  |                | Enabled  |               | 1          |                | 20            | 0         | 3   |
| 4 | LAN                          |                                          |                |          |               |            |                |               | )         | · · |
|   | Routing                      | Firowall Setting                         | Statue         |          |               |            | Log Setting    | Statue        |           |     |
|   | Firewall                     | Filewali Setting                         | Gletus         |          |               |            | Log Setting    | 518185        |           |     |
| ۵ | VPN                          | SPI (Stateful Packet Ins                 | spection): On  |          |               |            | Syslog Server: | Off           |           |     |
| ۵ | Security                     | DoS (Denial of Service)                  | ): On          |          |               |            | Email Log:     | Off           |           |     |
| т | QoS                          | Block WAN Request:<br>Remote Management: | Off            |          |               |            |                |               |           |     |
|   |                              | interiore interiorgenterio.              | 041            |          |               |            |                |               |           |     |

#### Conclusion

Vous devez maintenant avoir correctement installé OpenVPN sur votre routeur RV160 ou RV260 et sur le site client VPN.

Pour les discussions de communauté sur OpenVPN, cliquez <u>ici</u> et faites une recherche pour OpenVPN.

Afficher une vidéo relative à cet article...

Cliquez ici pour afficher d'autres présentations techniques de Cisco